## **3 ΟΚΤΩΒΡΙΟΥ 2019**

ΥΠΟΥΡΓΕΙΟ ΨΗΦΙΑΚΗΣ ΔΙΑΚΥΒΕΡΝΗΣΗΣ ΓΕΝΙΚΗ ΓΡΑΜΜΑΤΕΙΑ ΠΛΗΡΟΦΟΡΙΑΚΩΝ ΣΥΣΤΗΜΑΤΩΝ ΔΗΜΟΣΙΑΣ ΔΙΟΙΚΗΣΗΣ ΔΙΕΥΘΥΝΣΗ ΣΧΕΔΙΑΣΜΟΥ ΚΑΙ ΑΝΑΠΤΥΞΗΣ ΕΦΑΡΜΟΓΩΝ

ΤΜΗΜΑ ΑΝΑΠΤΥΞΗΣ ΕΦΑΡΜΟΓΩΝ

# Πίνακας περιεχομένων

## Πίνακας περιεχομένων

| ΕΙΣΑΓΩΓΗ                                                    |    |
|-------------------------------------------------------------|----|
| ΠΕΡΙΓΡΑΦΗ ΕΠΙΧΕΙΡΗΣΙΑΚΟΥ ΠΕΡΙΒΑΛΛΟΝΤΟΣ                      |    |
| ΕΝΕΡΓΕΙΕΣ ΧΡΗΣΤΩΝ                                           |    |
| Είσοδος στην εφαρμογη                                       |    |
| ΣΥΝΟΨΕΙΣ - Ρόλος Χρήστη Φορέα ΜΔ                            |    |
| Προβολή Λίστας Συνόψεων ΜΔ                                  |    |
| Δημιουργία Σύνοψης                                          |    |
| Δημιουργία Τροποποιητικής Σύνοψης                           |    |
| Επεξεργασία/Διαγραφή/Διενέργεια Ελέγχων/Οριστική Υποβολή    |    |
| Επιστροφή για Επεξεργασία Σύνοψης ΜΔ                        | 20 |
| ΣΥΝΟΨΕΙΣ - Ρόλος Χρήστη ΓΔΟΥ                                | 20 |
| Προβολή Λίστας Συνόψεων Φορέων                              | 20 |
| Ενέργειες σε Οριστικά Υποβεβλημένη σύνοψη                   | 20 |
| Επιστροφή για Επεξεργασία Σύνοψης ΜΔ                        | 20 |
| Έγκριση Σύνοψης ΜΔ                                          | 21 |
| ΣΥΝΟΠΤΙΚΕΣ ΜΗΝΙΑΙΕΣ ΕΚΘΕΣΕΙΣ ΦΟΡΕΑ- Ρόλος Χρήστη Φορέα ΜΔ   | 23 |
| Προβολή Λίστας Συνοπτικών Μηνιαίων Εκθέσεων Φορέα           | 23 |
| Δημιουργία Μηνιαίας Συνοπτικής έκθεσης Φορέα                |    |
| Επεξεργασία/Διαγραφή/Οριστική Υποβολή                       |    |
| Επιστροφή για Επεξεργασία Έκθεσης                           |    |
| ΣΥΝΟΠΤΙΚΕΣ ΜΗΝΙΑΙΕΣ ΕΚΘΕΣΕΙΣ ΦΟΡΕΑ - Ρόλος Χρήστη ΓΔΟΥ      |    |
| Προβολή Λίστας Συνοπτικών Μηνιαίων Εκθέσεων Φορέα           |    |
| Ενέργειες σε Οριστικά Υποβεβλημένη έκθεση                   |    |
| Επιστροφή για Επεξεργασία Μηνιαίας Συνοπτικής Έκθεσης Φορέα |    |
| Έγκριση Μηνιαίας Συνοπτικής Έκθεσης                         |    |
| ΣΥΝΟΠΤΙΚΕΣ ΜΗΝΙΑΙΕΣ ΕΚΘΕΣΕΙΣ ΓΔΟΥ- Ρόλος Χρήστη ΓΔΟΥ        | 27 |
| Προβολή Λίστας Συνοπτικών Μηνιαίων Εκθέσεων Συνόλου Φορέων  | 27 |
| Δημιουργία Μηνιαίας Συνοπτικής Έκθεσης Συνόλου Φορέων       |    |
| Επεξεργασία/Διαγραφή/Οριστική Υποβολή                       |    |
| Επιστροφή για Επεξεργασία Έκθεσης                           |    |
| ΚΡΙ - Ρόλος Χρήστη Φορέα ΜΔ                                 |    |

# Πίνακας περιεχομένων

| Προβολή Λίστας ΚΡΙ29                     |
|------------------------------------------|
| Δημιουργία ΚΡΙ31                         |
| Δημιουργία Τροποποιητικού ΚΡΙ32          |
| Επεξεργασία/Διαγραφή/ Οριστική Υποβολή32 |
| Επιστροφή για Επεξεργασία ΚΡΙ34          |
| ΚΡΙ - Ρόλος Χρήστη ΓΔΟΥ34                |
| Προβολή Λίστας ΚΡΙ Φορέων34              |
| Ενέργειες σε Οριστικά Υποβεβλημένο ΚΡΙ34 |
| Επιστροφή για Επεξεργασία ΚΡΙ34          |
| Έγκριση ΚΡΙ34                            |
| ΣΤΑΤΙΣΤΙΚΑ                               |
| Φόρμα Στατιστικών Στοιχείων37            |
| ПАРАРТНМА                                |
| ΣΤΟΙΧΕΙΑ ΕΠΙΚΟΙΝΩΝΙΑΣ                    |

## ΕΙΣΑΓΩΓΗ

Σύμφωνα με το π.δ 80/2016 (Α' 145) και τις από 15/06/2018 υπ'. Αρίθμ.ΑΠ: 2/47972/0026 και Α.Π.οικ. 2/47891/ΔΠΓΚ εγκυκλίους που αποσκοπούν στην ορθή τήρηση του μητρώου δεσμεύσεων και των εκθέσεων αναφοράς του μητρώου δεσμεύσεων αντίστοιχα, οι οικονομικές υπηρεσίες των φορέων της Γενικής Κυβέρνησης συντάσσουν κάθε μήνα περιληπτικό πίνακα των μέχρι το τέλος του προηγούμενου μήνα εκκρεμών δεσμεύσεων, απλήρωτων υποχρεώσεων και ληξιπρόθεσμων οφειλών – σύνοψη του ΜΔ, καθώς και μηνιαία συνοπτική έκθεση σχετικά με το ύψος των υποχρεώσεων του φορέα, τους λόγους για την εξέλιξή τους και σχετικές προτεινόμενες δράσεις για τη μείωσή τους. Επιπλέον για την παρακολούθηση των καθυστερήσεων στις πληρωμές των υποχρεώσεων φορέων του δημοσίου, οι φορείς Γενικής Κυβέρνησης αποστέλλουν τα στοιχεία του δείκτη ΚΡΙ σε τριμηνιαία βάση. Οι συνόψεις του μητρώου δεσμεύσεων, οι μηνιαίες συνοπτικές εκθέσεις των φορέων και τα ΚΡΙ ελέγχονται για την ορθότητά τους και εγκρίνονται από τις αρμόδιες Γενικές Διευθύνσεις Οικονομικών Υπηρεσιών (ΓΔΟΥ) των οικείων Υπουργείων, οι οποίες έχουν την πρόσθετη υποχρέωσεων συνόλου εποπτευόμενων φορέων Γενικής Κυβέρνησης αποστέλλουν τα στοιχεία των συνόμεων, των μηνιαία βάση. Οι συνόψεις των υποχρεώσεων και τα ΚΡΙ ελέγχονται για την ορθότητά τους και εγκρίνονται από τις αρμόδιες Γενικές Διευθύνσεις Οικονομικών Υπηρεσιών (ΓΔΟΥ) των οικείων Υπουργείων, οι οποίες έχουν την πρόσθετη υποχρέωσεων συνόλου εποπτευόμενων φορέων Γενικής Κυβέρνησης. Επισημαίνεται ότι τα στοιχεία των συνόψεων, των μηνιαίων αναφορών και των ΚΡΙ διαβιβάζονται και στο Γενικό Λογιστήριο του Κράτους (ΓΛΚ).

Η εφαρμογή συνόψεων Μητρώου Δεσμεύσεων (glksynopsis) εξυπηρετεί το σύνολο των φορέων Γενικής Κυβέρνησης παρέχοντάς τους τη δυνατότητα υποβολής συνόψεων μητρώου δεσμεύσεων, μηνιαίων συνοπτικών εκθέσεων απλήρωτων και ληξιπρόθεσμων υποχρεώσεων και στοιχείων ΚΡΙ, τις αρμόδιες ΓΔΟΥ των Υπουργείων για παρακολούθηση και έγκριση των στοιχείων που υποβάλλονται από τους φορείς, την υποβολή μηνιαίων συνοπτικών εκθέσεων απλήρωτων και ληξιπρόθεσμων υποχρεώσεων συνόλου εποπτευόμενων φορέων Γενικής Κυβέρνησης και την έκδοση στατιστικών στοιχείων, αλλά και τους χρήστες του ΓΛΚ που έχουν πρόσβαση σε όλα τα στοιχεία που υποβάλλονται από τους φορείς και τις ΓΔΟΥ.

### ΠΕΡΙΓΡΑΦΗ ΕΠΙΧΕΙΡΗΣΙΑΚΟΥ ΠΕΡΙΒΑΛΛΟΝΤΟΣ

Στην εφαρμογή έχουν πρόσβαση οι εξουσιοδοτημένοι υπάλληλοι των φορέων με ρόλο «Χρήστης Φορέα εφαρμογής Μ.Δ.», οι εξουσιοδοτημένοι υπάλληλοι των ΓΔΟΥ των οικείων Υπουργείων με ρόλο «Χρήστης ΓΔΟΥ», οι εξουσιοδοτημένοι υπάλληλοι του ΓΛΚ με ρόλο «Χρήστης ΓΛΚ» και οι εξουσιοδοτημένοι υπάλληλοι του ΓΛΚ με ρόλο «Χρήστης ΓΛΚ» και οι εξουσιοδοτημένοι υπάλληλοι του ΓΛΚ με ρόλο «Χρήστης ΓΛΚ» και οι εξουσιοδοτημένοι υπάλληλοι του ΓΛΚ με ρόλο «Χρήστης ΓΛΚ» και οι εξουσιοδοτημένοι υπάλληλοι της ΓΓΠΣ με ρόλο «Διαχειριστής εφαρμογής Μ.Δ».. Η εξουσιοδότηση γίνεται από την εφαρμογή εξουσιοδοτήσεων «ΑρρΑuth». Η είσοδος στην εφαρμογή «glksynopsis» και η αυθεντικοποίηση των χρηστών, γίνεται με χρήση των κωδικών του taxisnet. Ο χρήστης φορέα έχει πρόσβαση στη λίστα του συνόλου των συνόψεων, μηνιαίων συνοπτικών εκθέσεων και kpi που έχουν δημιουργηθεί από το φορέα και έχει τη δυνατότητα υποβολής και δημιουργίας νέας σύνοψης, μηνιαίας συνοπτικής έκθεσης ή kpi αντίστοιχα. Ειδικότερα για την περίπτωση των συνόψεων και των kpi εκτός από αρχική δήλωση ο χρήστης μπορεί να υποβάλει και τροποποιητικής δήλωσης είναι όμοιος με αυτόν της αρχικής). Ακολουθεί καταγραφή των δυνατών ενεργειών της εφαρμογής ανά ρόλο χρήστη:

#### <u>Διαχείριση Συνόψεων</u>

- Χρήστης Φορέα
  - ο Προβολή Λίστας Συνόψεων ΜΔ του Φορέα
  - ο Δημιουργία Νέας Σύνοψης ΜΔ
    - Μεταφόρτωση στοιχείων από excel
    - Διενέργεια ελέγχου στηλών
  - Επεξεργασία Σύνοψης
  - ο Διαγραφή Σύνοψης ΜΔ
  - Υποβολή Σύνοψης ΜΔ στην αρμόδια ΓΔΟΥ
  - ο Ξεκλείδωμα/Επιστροφή για επεξεργασία σύνοψης που έχει υποβληθεί
    - Δυνατότητα ενσωμάτωσης σχολίου
  - Προβολή Στοιχείων σύνοψης
    - Εξαγωγή στοιχείων σε excel
  - ο Δημιουργία τροποποιητικής σύνοψης
- Χρήστης ΓΔΟΥ
  - Προβολή Λίστας Συνόψεων ΜΔ που έχουν υποβληθεί από τους εποπτευόμενους Φορείς της αρμόδιας ΓΔΟΥ
  - ο Προβολή Σύνοψης ΜΔ
    - Εξαγωγή στοιχείων σε excel
    - Διενέργεια Ελέγχου στηλών
  - ο Ξεκλείδωμα Σύνοψης ΜΔ και επιστροφή για επεξεργασία στο φορέα
    - Δυνατότητα ενσωμάτωσης σχολίου
  - ο Έγκριση Μεμονωμένης Σύνοψης ΜΔ
  - Μαζική έγκριση συνόψεων
- Χρήστης ΓΛΚ
  - Προβολή Λίστας Συνόψεων ΜΔ που έχουν υποβληθεί από όλους τους Φορείς Γενικής Κυβέρνησης
  - ο Προβολή Σύνοψης ΜΔ
    - Εξαγωγή στοιχείων σε excel
    - Διενέργεια Ελέγχου στηλών
- Διαχειριστής
  - Προβολή Λίστας Συνόψεων ΜΔ όλων των φορέων
  - Προβολή Στοιχείων Σύνοψης ΜΔ
    - Εξαγωγή στοιχείων σε excel

#### Διαχείριση Μηνιαίων Συνοπτικών Εκθέσεων Απλήρωτων και Ληξιπρόθεσμων

- Χρήστης Φορέα
  - ο Προβολή Λίστας Μηνιαίων Συνοπτικών Εκθέσεων του Φορέα
  - ο Δημιουργία Νέας Μηνιαίας Συνοπτικής Έκθεσης Φορέα
    - Αυτόματη Άντληση στοιχείων από συνόψεις μήνα αναφοράς, προηγούμενου μήνα και 12<sup>ου</sup> μήνα προηγούμενου έτους
  - ο Επεξεργασία Μηνιαίας Συνοπτικής Έκθεσης Φορέα

- ο Διαγραφή Μηνιαίας Συνοπτικής Έκθεσης Φορέα
- ο Υποβολή Μηνιαίας Συνοπτικής Έκθεσης Φορέα στην αρμόδια ΓΔΟΥ
- Ξεκλείδωμα/Επιστροφή για επεξεργασία Μηνιαίας Συνοπτικής Ἐκθεσης Φορέα που ἐχει υποβληθεί
  - Δυνατότητα ενσωμάτωσης σχολίου
- ο Προβολή Στοιχείων Μηνιαίας Συνοπτικής Έκθεσης Φορέα
  - Εκτύπωση Μηνιαίας Συνοπτικής Έκθεσης Φορέα (αρχείο pdf)
- Χρήστης ΓΔΟΥ
  - Προβολή Λίστας Μηνιαίων Συνοπτικών Εκθέσεων Φορέα που έχουν υποβληθεί από τους εποπτευόμενους Φορείς της αρμόδιας ΓΔΟΥ
  - ο Προβολή Μηνιαίας Συνοπτικής Έκθεσης Φορέα
    - Εκτύπωση Μηνιαίας Συνοπτικής Έκθεσης Φορέα (αρχείο pdf)
  - Ξεκλείδωμα Μηνιαίας Συνοπτικής Έκθεσης Φορέα και επιστροφή για επεξεργασία στο φορέα
    - Δυνατότητα ενσωμάτωσης σχολίου
  - Έγκριση Μεμονωμένης Μηνιαίας Συνοπτικής Έκθεσης Φορέα
  - ο Μαζική έγκριση Μηνιαίων Συνοπτικών Εκθέσεων Φορέων
- Χρήστης ΓΛΚ
  - Προβολή Λίστας Μηνιαίων Συνοπτικών Εκθέσεων Φορέων που έχουν υποβληθεί από όλους τους Φορείς Γενικής Κυβέρνησης
  - ο Προβολή Μηνιαίας Συνοπτικής Έκθεσης Φορέα
    - Εκτύπωση Μηνιαίας Συνοπτικής Έκθεσης Φορέα (αρχείο pdf)
- Διαχειριστής
  - Προβολή Λίστας Μηνιαίων Συνοπτικών Εκθέσεων Φορέων όλων των φορέων Γενικής Κυβέρνησης
  - ο Προβολή Στοιχείων Μηνιαίας Συνοπτικής Έκθεσης Φορέα
    - Εκτύπωση Μηνιαίας Συνοπτικής Έκθεσης Φορέα (αρχείο pdf)

#### Διαχείριση Μηνιαίων Συνοπτικών Εκθέσεων Απλήρωτων και Ληξιπρόθεσμων συνόλου εποπτευόμενων φορέων Γενικής Κυβέρνησης

- Χρήστης ΓΔΟΥ
  - ο Προβολή Λίστας Μηνιαίων Συνοπτικών Εκθέσεων της ΓΔΟΥ
  - ο Δημιουργία Νέας Μηνιαίας Συνοπτικής Έκθεσης ΓΔΟΥ
    - Αυτόματη Άντληση στοιχείων από τις μηνιαίες συνοπτικές εκθέσεις απλήρωτων και ληξιπρόθεσμων εποπτευόμενων φορέων
  - ο Επεξεργασία Μηνιαίας Συνοπτικής Έκθεσης ΓΔΟΥ
  - ο Διαγραφή Μηνιαίας Συνοπτικής Έκθεσης ΓΔΟΥ
  - ο Υποβολή Μηνιαίας Συνοπτικής Έκθεσης ΓΔΟΥ στο ΓΛΚ
  - Ξεκλείδωμα/Επιστροφή για επεξεργασία Μηνιαίας Συνοπτικής Έκθεσης ΓΔΟΥ που έχει υποβληθεί
    - Δυνατότητα ενσωμάτωσης σχολίου

- ο Προβολή Στοιχείων Μηνιαίας Συνοπτικής Έκθεσης ΓΔΟΥ
- Χρήστης ΓΛΚ
  - ο Προβολή Λίστας Μηνιαίων Συνοπτικών Εκθέσεων ΓΔΟΥ που έχουν υποβληθεί
  - ο Προβολή Μηνιαίας Συνοπτικής Έκθεσης ΓΔΟΥ
- Διαχειριστής
  - ο Προβολή Λίστας Μηνιαίων Συνοπτικών Εκθέσεων ΓΔΟΥ
  - ο Προβολή Στοιχείων Μηνιαίας Συνοπτικής Έκθεσης ΓΔΟΥ

#### Διαχείριση ΚΡΙ

- Χρήστης Φορέα
  - ο Προβολή Λίστας ΚΡΙ του Φορέα
  - ο Δημιουργία Νέου ΚΡΙ τριμήνου
  - ο Επεξεργασία ΚΡΙ
  - ο Διαγραφή ΚΡΙ
  - ο Υποβολή ΚΡΙ στην αρμόδια ΓΔΟΥ
  - ο Ξεκλείδωμα/Επιστροφή για επεξεργασία ΚΡΙ που έχει υποβληθεί
    - Δυνατότητα ενσωμάτωσης σχολίου
  - ο Προβολή Στοιχείων ΚΡΙ
  - ο Δημιουργία τροποποιητικού ΚΡΙ
- Χρήστης ΓΔΟΥ
  - Προβολή Λίστας ΚΡΙ που έχουν υποβληθεί από τους εποπτευόμενους Φορείς της αρμόδιας ΓΔΟΥ
  - ο Προβολή ΚΡΙ
  - ο Ξεκλείδωμα ΚΡΙ και επιστροφή για επεξεργασία στο φορέα
    - Δυνατότητα ενσωμάτωσης σχολίου
  - Έγκριση Μεμονωμένου ΚΡΙ
  - Μαζική έγκριση ΚΡΙ
- Χρήστης ΓΛΚ
  - ο Προβολή Λίστας ΚΡΙ που έχουν υποβληθεί από όλους τους Φορείς Γενικής Κυβέρνησης
  - Προβολή ΚΡΙ
- Διαχειριστής
  - Προβολή Λίστας ΚΡΙ όλων των φορέων
  - Προβολή Στοιχείων ΚΡΙ

#### <u>Στατιστικά</u>

- Χρήστης ΓΔΟΥ, Χρήστης ΓΛΚ, Διαχειριστής
  - ο Προβολή Φορέων που έχουν υποβάλει συνόψεις ανά ΓΔΟΥ, περίοδο και έτος
    - Εξαγωγή στοιχείων σε excel
  - ο Προβολή Φορέων που δεν έχουν υποβάλει συνόψεις ανά ΓΔΟΥ, περίοδο και έτος
    - Εξαγωγή στοιχείων σε excel

- Προβολή Φορέων που έχουν υποβάλει μηνιαίες συνοπτικές εκθέσεις ανά ΓΔΟΥ, περίοδο και έτος
  - Εξαγωγή στοιχείων σε excel
- Προβολή Φορέων που δεν έχουν υποβάλει μηνιαίες συνοπτικές εκθέσεις ανά ΓΔΟΥ, περίοδο και έτος
  - Εξαγωγή στοιχείων φορέων σε excel
- ο Μαζική εξαγωγή στοιχείων μηνιαίων συνοπτικών εκθέσεων φορέα σε excel
  - Προβολή Φορέων που έχουν υποβάλει ΚΡΙ ανά ΓΔΟΥ, τρίμηνο και έτος
    - Εξαγωγή στοιχείων σε excel

0

- ο Προβολή Φορέων που δεν έχουν υποβάλει ΚΡΙ ανά ΓΔΟΥ, τρίμηνο και έτος
  - Εξαγωγή στοιχείων σε excel
- Εμφάνιση στατιστικών στοιχείων μηνιαίων συνοπτικών εκθέσεων φορέων ανά αιτιολογικό πίνακα έκθεσης

Στα σχήματα που ακολουθούν φαίνονται οι δυνατές λειτουργίες της εφαρμογής και οι αλληλεπιδράσεις των διαφορετικών ομάδων χρηστών. Στο Σχήμα 1α παρουσιάζονται τα στάδια της διαδικασίας υποβολής και έγκρισης της σύνοψης ΜΔ, στο Σχήμα 1β τα στάδια υποβολής και έγκρισης της Μηνιαίας Συνοπτικής Έκθεσης του φορέα, στο Σχήμα 1γ τα στάδια υποβολής μηνιαίας συνοπτικής έκθεσης συνόλου εποπτευόμενων φορέων Γενικής Κυβέρνησης από τις ΓΔΟΥ και στο Σχήμα 1δ τα στάδια υποβολής ΚΡΙ από τον φορέα.

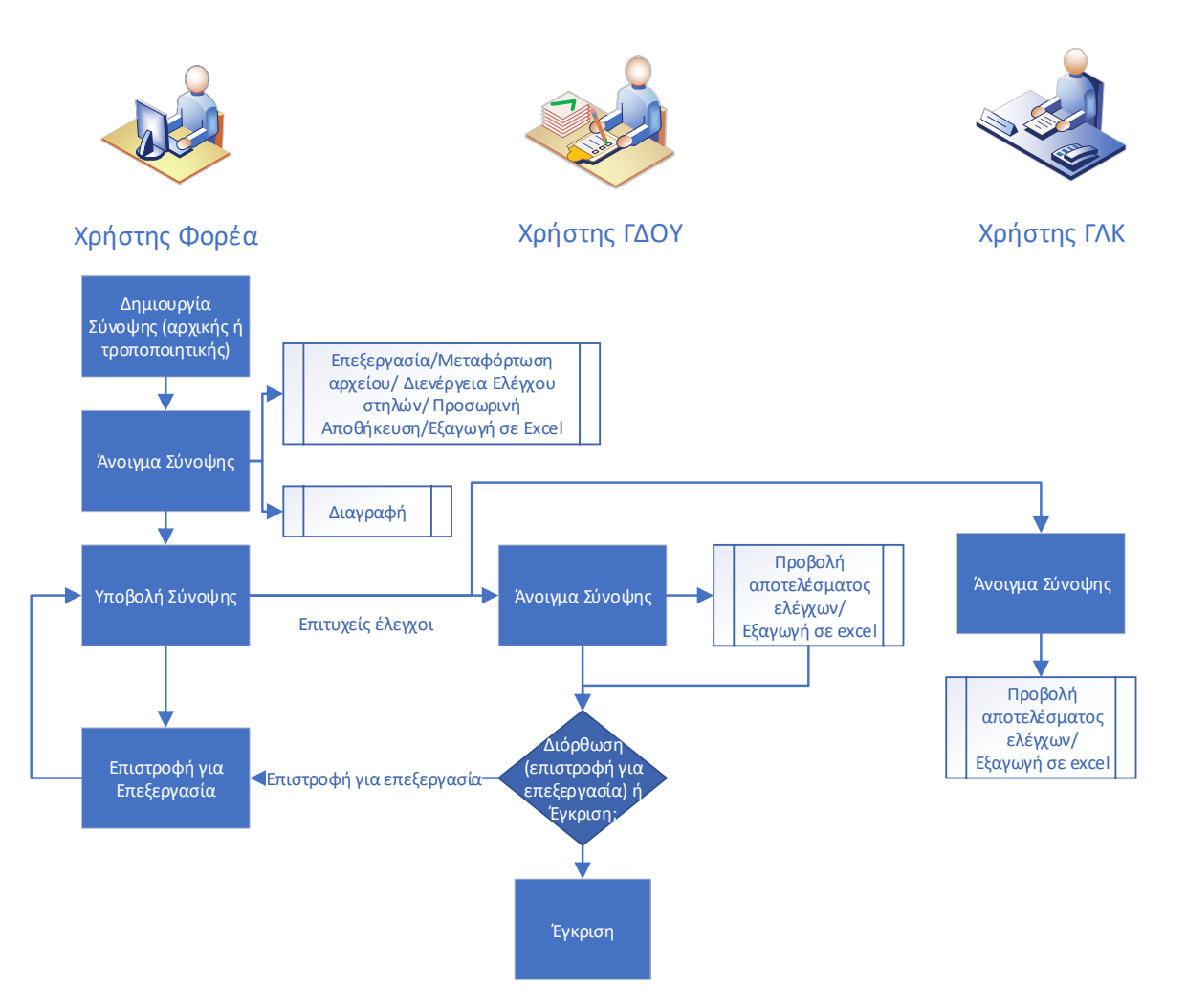

**Σχήμα 1α**: Αλληλεπιδράσεις διαφορετικών ομάδων χρηστών κατά την υποβολή μηνιαίας σύνοψης ΜΔ

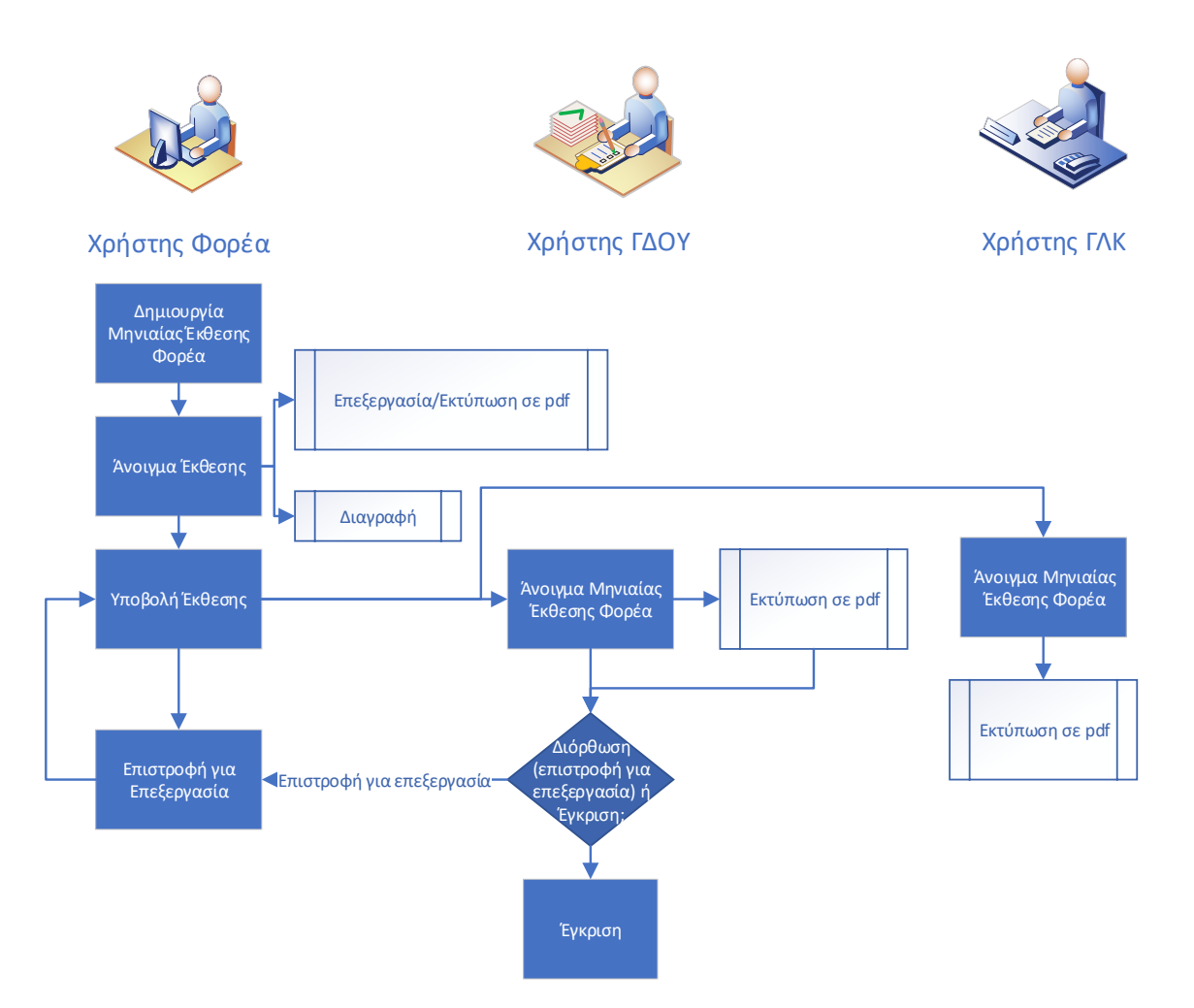

**Σχήμα 1β**: Αλληλεπιδράσεις διαφορετικών ομάδων χρηστών κατά την υποβολή μηνιαίας συνοπτικής έκθεσης Φορέα

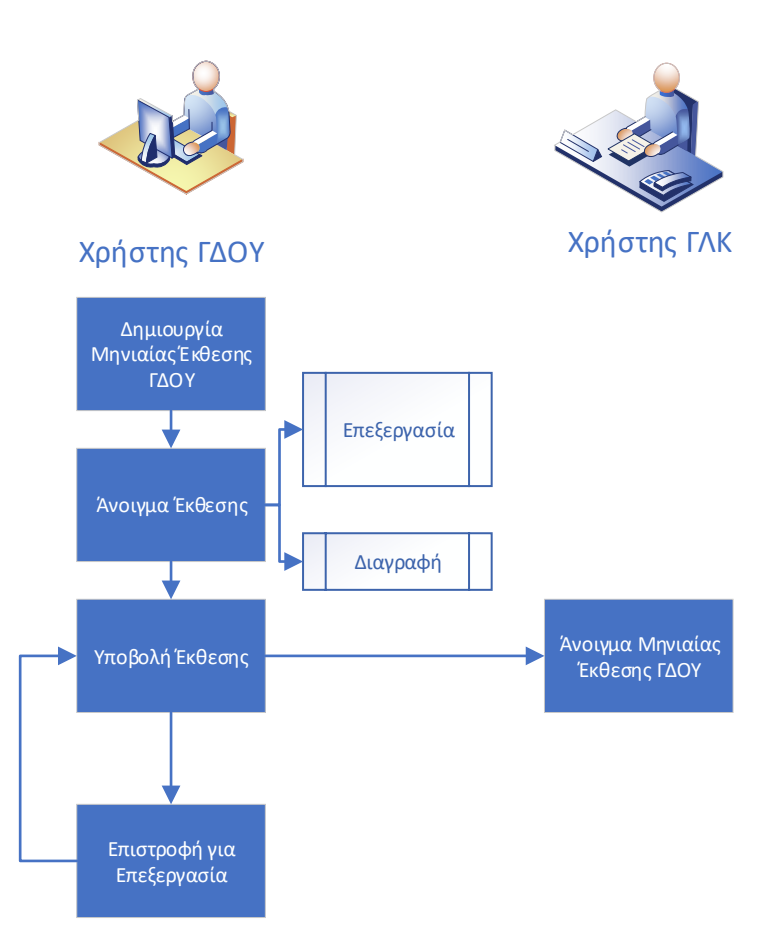

**Σχήμα 1γ**: Αλληλεπιδράσεις διαφορετικών ομάδων χρηστών κατά την υποβολή μηνιαίας συνοπτικής έκθεσης ΓΔΟΥ

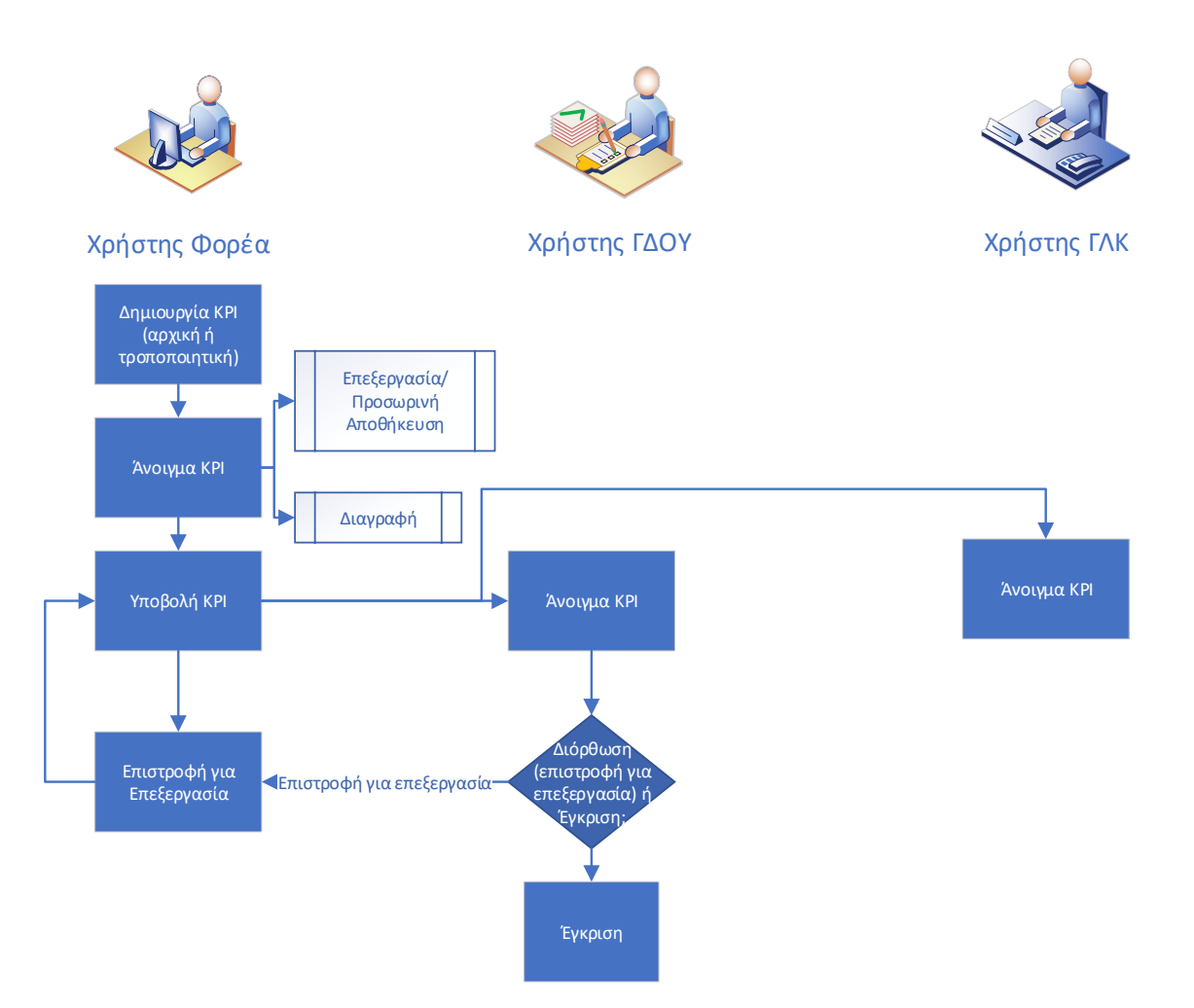

**Σχήμα 1δ**: Αλληλεπιδράσεις διαφορετικών ομάδων χρηστών κατά την υποβολή ΚΡΙ από τον φορέα

Επιπλέον, στα σχήματα 2α, 2β, 2γ και 2δ απεικονίζονται οι διαφορετικές καταστάσεις του κύκλου ζωής της σύνοψης του ΜΔ, της μηνιαίας συνοπτικής έκθεσης Φορέα, της μηνιαίας συνοπτικής έκθεσης ΓΔΟΥ και του ΚΡΙ αντίστοιχα (οι κωδικοί των καταστάσεων παρατίθενται στο παράρτημα).

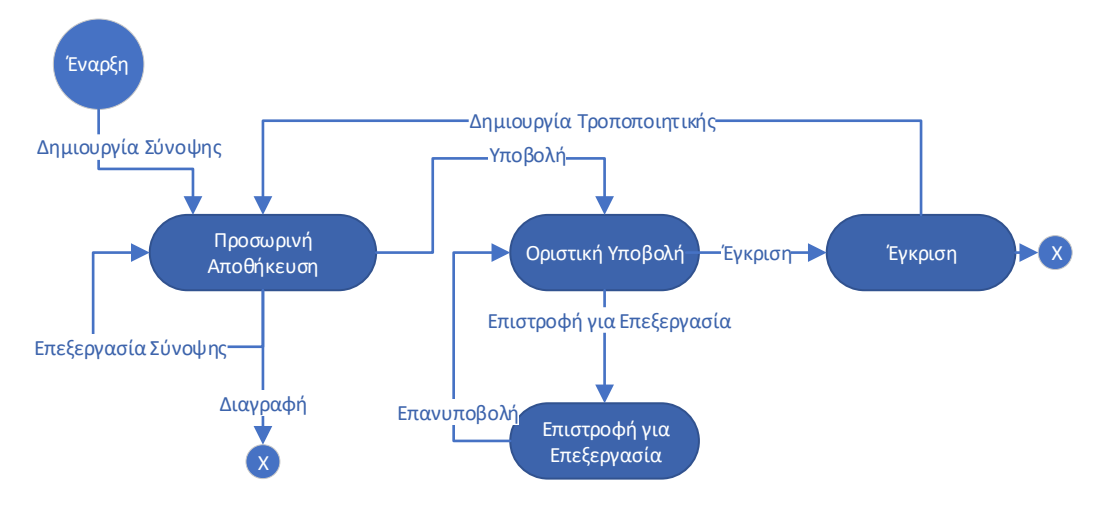

**Σχήμα 2α**: Μεταβάσεις Κατάστασης Σύνοψης ΜΔ

Μία σύνοψη είναι σε «ΠΡΟΣΩΡΙΝΗ ΑΠΟΘΗΚΕΥΣΗ» από τη δημιουργία της και μέχρι την υποβολή της από το φορέα, οπότε μεταβαίνει αντίστοιχα σε κατάσταση «ΟΡΙΣΤΙΚΗ ΥΠΟΒΟΛΗ». Κατά την προσωρινή αποθήκευση είναι δυνατή η επεξεργασία των στοιχείων από το φορέα και η διαγραφή της σύνοψης. Σε περίπτωση που υποβληθεί, τα πεδία της φόρμας κλειδώνουν και η φόρμα είναι ορατή στην αρμόδια ΓΔΟΥ και το ΓΛΚ. Μια σύνοψη σε οριστική υποβολή μπορεί να επιστραφεί για επεξεργασία είτε από το φορέα είτε από τη ΓΔΟΥ για διορθώσεις. Η φόρμα ξεκλειδώνει και μπορεί να την επεξεργαστεί αποκλειστικά ο φορέας και να την επανυποβάλει. Όταν η σύνοψη εγκρίνεται από τη ΓΔΟΥ μεταβαίνει στην κατάσταση «ΕΓΚΡΙΣΗ». Μετά την έγκριση η αρχική σύνοψη δεν μπορεί να μεταβληθεί, είναι όμως δυνατή η δημιουργία τροποποιητικής σύνοψης, μιας νέας σύνοψης που βασίζεται στην τελευταία εγκεκριμένη και ακολουθεί τον ίδιο κύκλο ζωής με την αρχική.

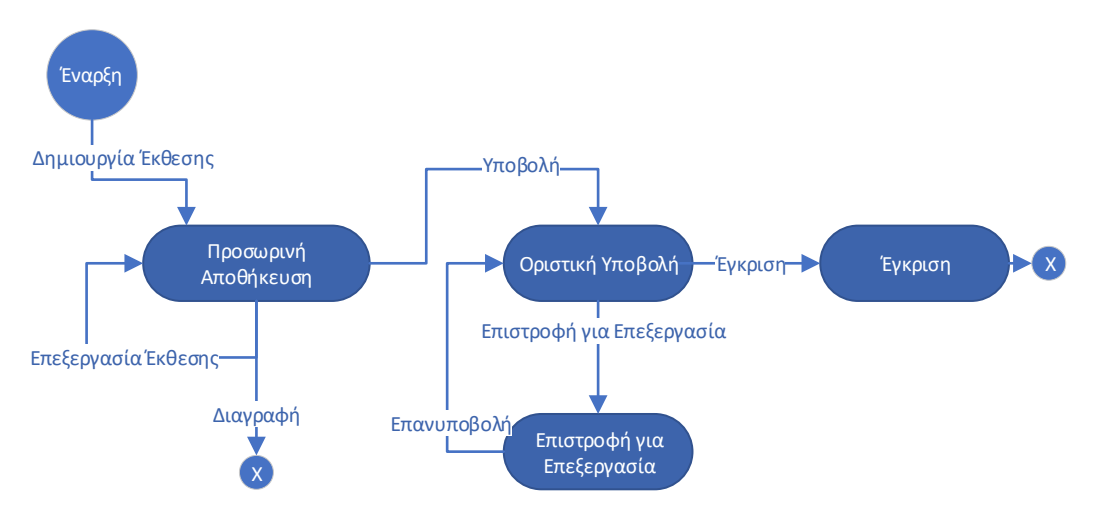

**Σχήμα 2β**: Μεταβάσεις Κατάστασης Μηνιαίας Συνοπτικής Έκθεσης Φορέα

Η μηνιαία συνοπτική έκθεση φορέα ακολουθεί αντίστοιχο κύκλο ζωής με τη σύνοψη ΜΔ. Στη μηνιαία συνοπτική έκθεση ο φορέας δεν έχει τη δυνατότητα δημιουργίας τροποιητικής έκθεσης.

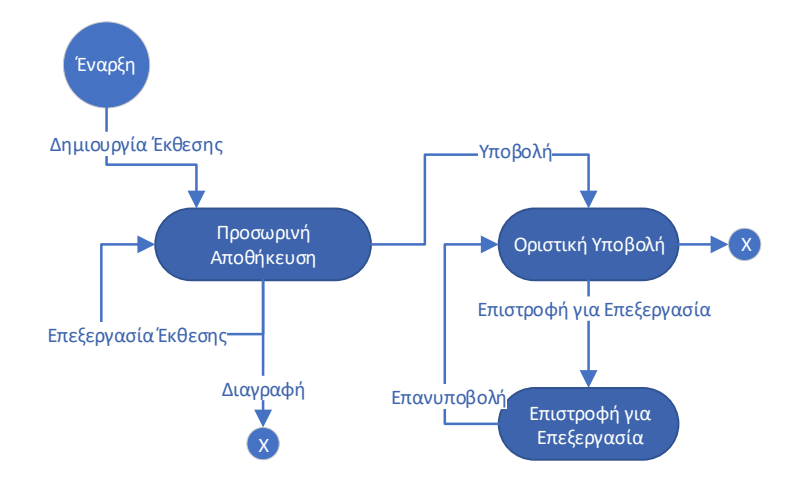

**Σχήμα 2γ**: Μεταβάσεις Κατάστασης Μηνιαίας Συνοπτικής Έκθεσης ΓΔΟΥ

Μία σύνοψη είναι σε «ΠΡΟΣΩΡΙΝΗ ΑΠΟΘΗΚΕΥΣΗ» από τη δημιουργία της και μέχρι την υποβολή της από τη ΓΔΟΥ, οπότε μεταβαίνει αντίστοιχα σε κατάσταση «ΟΡΙΣΤΙΚΗ ΥΠΟΒΟΛΗ». Κατά την προσωρινή αποθήκευση είναι δυνατή η επεξεργασία των στοιχείων από τη ΓΔΟΥ και η διαγραφή της έκθεσης. Σε περίπτωση που υποβληθεί, τα πεδία της φόρμας κλειδώνουν και η φόρμα είναι ορατή στο ΓΛΚ. Μια έκθεση σε οριστική υποβολή μπορεί να επιστραφεί για επεξεργασία από τη ΓΔΟΥ για διορθώσεις. Η φόρμα ξεκλειδώνει και μπορεί να την επεξεργαστεί αποκλειστικά η ΓΔΟΥ και να την επανυποβάλει.

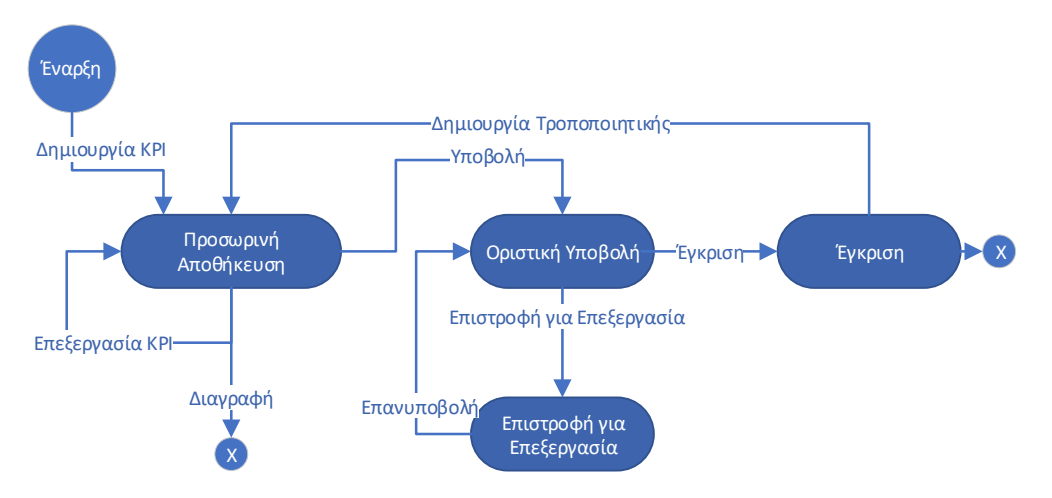

**Σχήμα 2δ**: Μεταβάσεις Κατάστασης ΚΡΙ

Το ΚΡΙ που υποβάλλεται σε τριμηνιαία βάση από το φορέα ακολουθεί ακριβώς τον ίδιο κύκλο ζωής με τη σύνοψη ΜΔ

## ΕΝΕΡΓΕΙΕΣ ΧΡΗΣΤΩΝ

Στην ενότητα αυτή παρουσιάζονται sceenshots της εφαρμογής με τις δυνατότητες ανά ρόλο χρήστη.

#### ΕΙΣΟΔΟΣ ΣΤΗΝ ΕΦΑΡΜΟΓΗ

Ο χρήστης εισάγει τους κωδικούς taxisnet και μεταβαίνει στη σελίδα προσδιορισμού παραμέτρων εισόδου, όπου επιλέγει ρόλο και φορέα. Επισημαίνεται ότι ένας χρήστης μπορεί να είναι εξουσιοδοτημένος με περισσότερους από έναν ρόλους ή/και για να ενεργήσει για λογαριασμό περισσότερων φορέων στην εφαρμογή συνόψεων μητρώου δεσμεύσεων.

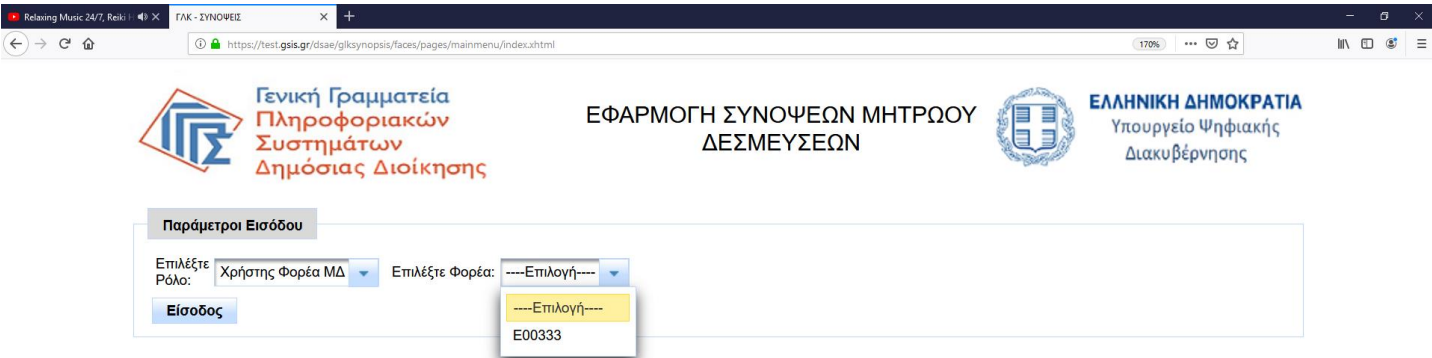

© 2019 ΔΙΕΥΘΥΝΣΗ ΣΧΕΔΙΑΣΜΟΥ & ΑΝΑΠΤΥΞΗΣ ΕΦΑΡΜΟΓΩΝ - ΤΜΗΜΑ Α'

Σχήμα 3: Σελίδα επιλογής ρόλου και φορέα

#### ΣΥΝΟΨΕΙΣ - ΡΟΛΟΣ ΧΡΗΣΤΗ ΦΟΡΕΑ ΜΔ

#### Προβολή Λίστας Συνόψεων ΜΔ

Με την είσοδό του στην εφαρμογή ο χρήστης φορέα έχει πρόσβαση στη λίστα των συνόψεων ΜΔ που έχει δημιουργήσει ο φορέας. Για προβολή/επεξεργασία σύνοψης επιλέγει τη σύνοψη που επιθυμεί και πατάει το κουμπί «Άνοιγμα» που εμφανίζεται μόνο μετά από επιλογή της σύνοψης. Αντίστοιχα για δημιουργία νέας σύνοψης επιλέγει «Νέα Σύνοψη».

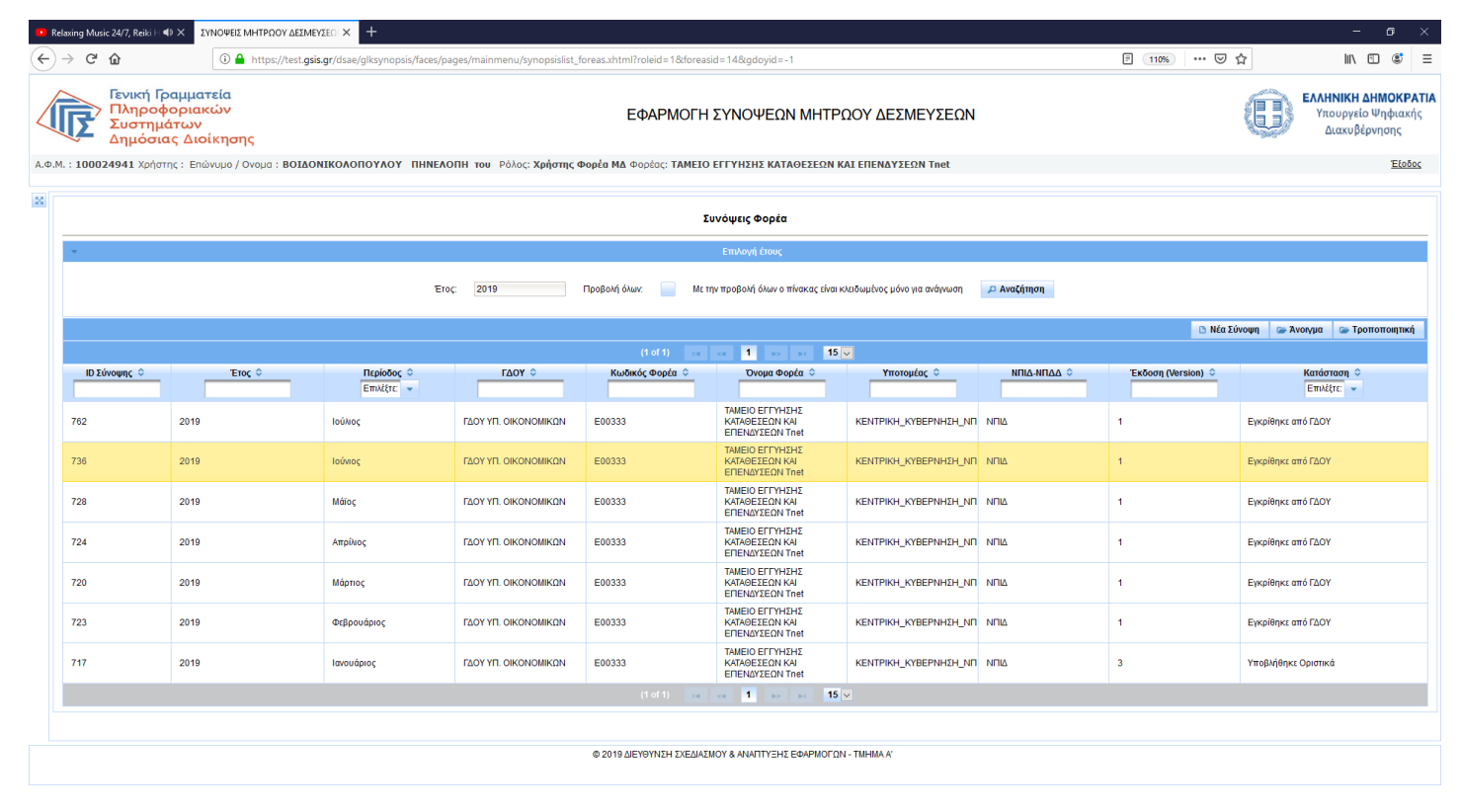

**Σχήμα 4**: Λίστα συνόψεων ΜΔ φορέα

#### Δημιουργία Σύνοψης

Επιλέγοντας τη δημιουργία νέας σύνοψης, ο χρήστης φορέα καλείται να συμπληρώσει τα βασικά στοιχεία της σύνοψης, μέσω φόρμας. Υποχρεωτικά πρέπει να συμπληρώσει περίοδο και έτος. Επιπλέον στο χρήστη δίνεται η δυνατότητα φόρτωσης τιμών από excel.

| Relaxing Mu:                   | sic 24/7, Reiki ⊦                           | Η 🔹 Χ ΣΥΝΟΨΕΙΣ                                               | ΜΗΤΡΩΟΥ ΔΕΣΜΕΥΣΕ              | + × 10                           |                                          |                                                    |                                                                       |                                                           |                                   |                                                                                             |                                                                                                    |                                 |                                            |                                                              | - 6                                              | • ×                                     |
|--------------------------------|---------------------------------------------|--------------------------------------------------------------|-------------------------------|----------------------------------|------------------------------------------|----------------------------------------------------|-----------------------------------------------------------------------|-----------------------------------------------------------|-----------------------------------|---------------------------------------------------------------------------------------------|----------------------------------------------------------------------------------------------------|---------------------------------|--------------------------------------------|--------------------------------------------------------------|--------------------------------------------------|-----------------------------------------|
| ← → C <sup>a</sup>             | ŵ                                           | 1                                                            | https://test.gsis.gr          | r/dsae/glksynopsis/              | faces/pages/mainme                       | nu/synopsislist_fore                               | as.xhtml                                                              |                                                           |                                   |                                                                                             |                                                                                                    | C                               | E 110% •••• (                              | ୭ 🏠                                                          | III\ 🗉 (                                         | : ≡                                     |
| T                              | <b>Γενική Ι</b><br>Πληρο<br>Συστηι<br>Δημόσ | Γρ <mark>αμματεία</mark><br>φοριακών<br>μάτων<br>ιας Διοίκησ | ης                            |                                  |                                          |                                                    | ΕΦΑΡΜΟ                                                                | ΟΓΗ ΣΥΝΟΨΕ                                                | ΩΝ ΜΗΤΡΩΟ                         | Υ ΔΕΣΜΕΥΣΕ                                                                                  | ΞΩΝ                                                                                                    |                                 |                                            | ( <b>0</b> )                                                 | ΕΛΛΗΝΙΚΗ ΔΗΜΟ<br>Υπουργείο Ψηφ<br>Διακυβέρνησι   | <b>)ΚΡΑΤΙΑ</b><br>γιακής<br>ης          |
| А.Ф.М. : <b>1000</b>           | <b>124941</b> Χρήι                          | στης : Επώνυμο /                                             | Ονομα : ΒΟΙΔΟΝΙΗ              | κολοπογλογ Π                     | ΙΗΝΕΛΟΠΗ του Ρά                          | όλος: <b>Χρήστης Φορ</b>                           | οέα ΜΔ Φορέας: ΤΑΙ                                                    | ΜΕΙΟ ΕΓΓΥΗΣΗΣ Κ                                           | ΑΤΑΘΕΣΕΩΝ ΚΑΙ Ε                   | ΠΕΝΔΥΣΕΩΝ Tnet                                                                              |                                                                                                    |                                 |                                            |                                                              | 3                                                | <u>Εξοδος</u>                           |
| Στοιχεί                        | α Σύνοψης                                   |                                                              |                               |                                  |                                          |                                                    |                                                                       |                                                           |                                   |                                                                                             |                                                                                                    |                                 |                                            |                                                              |                                                  |                                         |
| Ειδικός Φ<br>Έτος:             | Φορέας:                                     | E00333 T/<br>2019                                            | ΜΕΙΟ ΕΓΓΥΗΣΗΣ ΚΑΤΑ            | ΑΘΕΣΕΩΝ ΚΑΙ ΕΠΕΝΔ                | ΥΣΕΩΝ                                    |                                                    |                                                                       | Κατηγορία Π/Υ:<br>Περίοδος:                               | Ε99<br>Ιανουάριος                 | *                                                                                           |                                                                                                    | ٩                               |                                            |                                                              |                                                  |                                         |
|                                |                                             | (4)<br>Εγκεκριμένη<br>Πίστωση Π/Υ                            | (5)<br>Αναμόρφωση Π/Υ<br>(+-) | (6)<br>Διαμόρφωση<br>Π/Υ=(4)+(5) | (7)<br>Ποσοστό Διάθεσης<br>Πιστώσεων (%) | (11)<br>Ανειλημμένη<br>Δέσμευση(Ποσό<br>Δέσμευσης) | (12)<br>Υπολειπόμενη<br>προς Διάθεση<br>Πίστωση (12)=(6)*<br>(7)-(11) | (22)<br>Ποσό τιμολογίου ή<br>άλλου ισοδύναμου<br>εγγράφου | (36)<br>Συνολικό Ποσό<br>Πληρωμής | (37)<br>Συνολικό Ποσό<br>Πληρωμής<br>ληξιπρόθεσμων<br>οφειλών >90<br>ημερών προς<br>Τρίτους | (38)<br>Συμψηφισμοί<br>Παρακράτηση<br>υπέρ Δημοσίου ή<br>ΟΚΑ σε πληρωμές<br>ληξ. οφειλιών προς<br>Τρίτους | (39)<br>Εκκρεμείς<br>Δεσμεύσεις | (40)<br>Σύνολο<br>Απλήρωτων<br>Υποχρεώσεων | (41)<br>Απλήρωτες<br>υποχρεώσεις<br>προς Γενική<br>Κυβέρνηση | (42)<br>Απλήρωτες<br>υποχρεώσεις<br>προς Τρίτους | (<br>Εκκρεμε<br>προς<br>Κυβέρν<br>έως 3 |
| Χρηματα<br>Συναλλα             | οικονομικές<br>ιγές                         |                                                              |                               |                                  |                                          |                                                    |                                                                       |                                                           |                                   |                                                                                             |                                                                                                    |                                 |                                            |                                                              |                                                  |                                         |
| Μη<br>Χρηματα<br>Συναλλα       | οικονομικές<br>ιγές                         |                                                              |                               |                                  |                                          |                                                    |                                                                       |                                                           |                                   |                                                                                             |                                                                                                    |                                 |                                            |                                                              |                                                  |                                         |
| Νόμιμες<br>καθ' Υπέ<br>Πιστώσε | Δαπάνες<br>έρβαση<br>εων                    |                                                              |                               |                                  |                                          |                                                    |                                                                       |                                                           |                                   |                                                                                             |                                                                                                    |                                 |                                            |                                                              |                                                  |                                         |
| Απεικόν<br>Υποχρεσ<br>λόγω μη  | ιση<br>ώσεων<br>ι ύπαρξης<br>ιένου Π/Υ      |                                                              |                               |                                  |                                          |                                                    |                                                                       |                                                           |                                   |                                                                                             |                                                                                                    |                                 |                                            |                                                              |                                                  |                                         |
| Тира                           | ές από Excel                                | <b>Β</b> ε Εξαγι                                             | υγή σε Αρχείο XLSX            |                                  |                                          |                                                    |                                                                       |                                                           |                                   |                                                                                             |                                                                                                    | 8                               | Διενέργεια Ελέγχων                         | 🖶 Προσωρινή Απα                                              | ιθήκευση Πίσω σ                                  | τη λίστα                                |
|                                |                                             |                                                              |                               |                                  |                                          |                                                    |                                                                       |                                                           |                                   |                                                                                             |                                                                                                    |                                 |                                            |                                                              |                                                  |                                         |
|                                |                                             |                                                              |                               |                                  |                                          |                                                    |                                                                       |                                                           |                                   |                                                                                             |                                                                                                    |                                 |                                            |                                                              |                                                  |                                         |
| <                              |                                             |                                                              |                               |                                  |                                          |                                                    |                                                                       |                                                           |                                   |                                                                                             |                                                                                                    |                                 |                                            |                                                              |                                                  | >                                       |
|                                |                                             |                                                              |                               |                                  |                                          |                                                    | © 2019 ΔΙΕΥΘΥΝΣΗ ΣΧ                                                   | ΕΔΙΑΣΜΟΥ & ΑΝΑΠΤΥΞ                                        | ΞΗΣ ΕΦΑΡΜΟΓΩΝ - ΤΙ                | IHMA A'                                                                                     |                                                                                                    |                                 |                                            |                                                              |                                                  |                                         |
|                                |                                             |                                                              |                               |                                  |                                          |                                                    |                                                                       |                                                           |                                   |                                                                                             |                                                                                                    |                                 |                                            |                                                              |                                                  |                                         |

**Σχήμα 5**: Δημιουργία Σύνοψης ΜΔ

Για αποθήκευση της φόρμας πατάει το κουμπί «προσωρινή αποθήκευση» και η σύνοψη ΜΔ δημιουργείται σε κατάσταση «ΠΡΟΣΩΡΙΝΗ ΑΠΟΘΗΚΕΥΣΗ».

#### Δημιουργία Τροποποιητικής Σύνοψης

Η δυνατότητα αυτή δύναται μόνο σε συνόψεις που έχουν εγκριθεί. Από τη λίστα συνόψεων ΜΔ ο χρήστης φορέα επιλέγει την σύνοψη που επιθυμεί και επιλέγει «τροποποιητική». Δημιουργείται αντίγραφο της επιλεγμένης σύνοψης στο οποίο δίνεται ο επόμενος αριθμός έκδοσης (η αρχική σύνοψη έχει την έκδοση 1, η πρώτη τροποποιητική την έκδοση 2 κοκ). Δεν υπάρχει περιορισμός στο πλήθος των τροποποιητικών συνόψεων που μπορούν να δημιουργηθούν.

#### Επεξεργασία/Διαγραφή/Διενέργεια Ελέγχων/Οριστική Υποβολή

Όσο η σύνοψη είναι σε κατάσταση προσωρινής αποθήκευσης ο χρήστης μπορεί να την επεξεργαστεί εκ νέου, ανοίγοντάς την από τη λίστα συνόψεων ΜΔ του φορέα, να προβεί σε διαγραφή, μετά από επιβεβαίωση της ενέργειας ή να την υποβάλει μετά από επιβεβαίωση της ενέργειας. Κατά την υποβολή διενεργείται αυτόματα έλεγχος στηλών και η οριστική υποβολή πραγματοποιείται μόνο εφόσον ο έλεγχος είναι επιτυχής. Μετά την οριστικοποίηση της σύνοψης η φόρμα κλειδώνει και ο χρήστης φορέα δεν μπορεί να την επεξεργαστεί. Επιπλέον η φόρμα είναι διαθέσιμη στην αρμόδια ΓΔΟΥ και στο ΓΛΚ. Η ενέργεια της οριστικοποίησης καταγράφεται και προβάλλεται στο ιστορικό ενεργειών, στο εικονίδιο μεγεθυντικού φακού στο πάνω μέρος της φόρμας.

| Relaxing Music 24/7, Reik                                        | i Η 📣 Χ ΣΥΝΟΨΕΙΣ<br>①                             | MHTPΩOY ΔΕΣΜΕΥΣΕ              | /dsae/glksyn             | opsis/faces/pages, | /mainmenu/synopsislist                            | t_foreas.xhtml                |                                                      |                          |                                   |                                    | Ē                          | 110% 5                                     | ∂ ☆                                                          |                                                       | : ×<br>© ≡                     |
|------------------------------------------------------------------|---------------------------------------------------|-------------------------------|--------------------------|--------------------|---------------------------------------------------|-------------------------------|------------------------------------------------------|--------------------------|-----------------------------------|------------------------------------|----------------------------|--------------------------------------------|--------------------------------------------------------------|-------------------------------------------------------|--------------------------------|
| Γενική<br>Πληρ<br>Συστι<br>Δημό                                  | Γραμματεία<br>οφοριακών<br>ημάτων<br>σιας Διοίκησ | ης                            |                          |                    |                                                   | ΕΦΑΡΝ                         | ΙΟΓΗ ΣΥΝΟΨΕ                                          | ΩΝ ΜΗΤΡΩΟ                | ΟΥ ΔΕΣΜΕΥΣΕ                       | ΩN                                 |                            |                                            | 6                                                            | <b>ΕΛΛΗΝΙΚΗ ΔΗΜΟ</b><br>Υπουργείο Ψηφ<br>Διακυβέρνησι | <b>)ΚΡΑΤΙ/</b><br>þιακής<br>ης |
| Þ.M. : <b>100024941</b> Xp                                       | ήστης : Επώνυμο /                                 | Ονομα : <b>ΒΟΙΔΟΝΙ</b>        | олопочло                 | оу пниелопн        | του Ρόλος: Χρήστης                                | <b>ς Φορέα ΜΔ</b> Φορέας: 1   | ΓΑΜΕΙΟ ΕΓΓΥΗΣΗΣ Κ                                    | ΑΤΑΘΕΣΕΩΝ ΚΑΙ Ι          | ΕΠΕΝΔΥΣΕΩΝ Tnet                   |                                    |                            |                                            |                                                              | 1                                                     | <u>Εξοδος</u>                  |
| Στοιχεία Σύνοψης<br>Ειδικός Φορέας:<br>Έτος:                     | E00333 T/<br>2019                                 | ΑΜΕΙΟ ΕΓΓΥΗΣΗΣ ΚΑΤΑ           | ΘΕΣΕΩΝ ΚΑΙ Β             | ΕΠΕΝΔΥΣΕΩΝ         |                                                   |                               | Κατηγορία ΠΛ':<br>Περίοδος:                          | <b>Ε99</b><br>Ιανουάριος | *                                 |                                    | ٩                          |                                            |                                                              |                                                       |                                |
|                                                                  | (4)<br>Εγκεκριμένη<br>Πίστωση Π/Υ                 | (5)<br>Αναμόρφωση Π/Υ<br>(+-) | (6)<br>Διαμόρα<br>Π/Υ=(4 |                    | ) (11)<br>Ανειλημμέτ                              | (12)<br>Υπολειπόμενη<br>Ιστορ | (22)<br>Ποσό τιμολογίου ή<br>ικό υποβολών και εγκρία | (36)<br>5560V            | (37)<br>Συνολικό Ποσό<br>Πληρωμής | (38)<br>Συμψηφισμοί<br>Παρακράτηση | (39)<br>Γματεμείς<br>ύσεις | (40)<br>Σύνολο<br>Απλήρωτων<br>Υποχρεώσεων | (41)<br>Απλήρωτες<br>υποχρεώσεις<br>προς Γενική<br>Κυβέρνηση | (42)<br>Απλήρωτες<br>υποχρεώσεις<br>προς Τρίτους      | Εκκρε<br>πρ<br>Κυβέ<br>έως     |
| Χρηματοοικονομικές<br>Συναλλαγές                                 | 468.924,00                                        | 0,00                          | 468                      | ΑΦΜ Χρήστη ♀<br>   | Επωνυμία 🗢                                        | Ρόλος Ο                       | Ενέργεια 🗢                                           | 2                        | Εχόλια Ο                          | Χρονοσήμανση 🤤                     | 6.810,09                   | 27.356,07                                  | 1.410,41                                                     | 25.945,66                                             |                                |
| Μη<br>Χρηματοοικονομικές                                         | 468.924,00                                        | 0,00                          | 468                      | 100024941          | ΒΟΙΔΟΝΙΚΟΛΟΠΟΥΛΟΥ<br>ΠΗΝΕΛΟΠΗ του<br>ΚΩΝΣΤΑΝΤΙΝΟΣ | Χρήστης Φορέα ΜΔ              | Υποβλήθηκε Οριστικά                                  |                          |                                   | 2019-06-18 12:53:37                | 6.810,09                   | 27.356,07                                  | 1.410,41                                                     | 25.945,66                                             |                                |
| Συνανναγες<br>Νόμιμες Δαπάνες<br>καθ' Υπέρβαση<br>Πιστώσεων      | 468.924,00                                        | 0,00                          | 468                      |                    |                                                   | (1 of 1)                      | 14 <4 <b>1</b> IN                                    | <b>⊳</b> 1 5 ∨           |                                   |                                    | 6.810,09                   | 27.356,07                                  | 1.410,41                                                     | 25.945,66                                             |                                |
| Απεικόνιση<br>Υποχρεώσεων<br>λόγω μη ύπαρξης<br>εγκεκριμένου Π/Υ | 468.924,00                                        | 0,00                          | 468.9                    | 24,00              | 100,00 357.14                                     | 11,99 111.782,0               | 1/1.081,97                                           | 100.001,80               | 0.020,81                          | κλείσιμο                           | 206.810,09                 | 27.356,07                                  | 1.410,41                                                     | 25.945,66                                             |                                |
| <b>Εξαγωγή σε</b>                                                | Αοχείο XLSX                                       |                               |                          |                    |                                                   |                               |                                                      |                          |                                   |                                    | <b>Ε</b> Διι               | ενέργεια Ελέγχων                           | Επιστροφή για Επε                                            | ξεργασία Πίσω σ                                       | τη λίστα                       |
|                                                                  |                                                   |                               |                          |                    |                                                   |                               |                                                      |                          |                                   |                                    |                            |                                            |                                                              |                                                       |                                |
|                                                                  |                                                   |                               |                          |                    |                                                   |                               |                                                      |                          |                                   |                                    |                            |                                            |                                                              |                                                       |                                |
| <i>c</i>                                                         |                                                   |                               |                          |                    |                                                   |                               |                                                      |                          | _                                 |                                    |                            |                                            |                                                              |                                                       |                                |
|                                                                  |                                                   |                               |                          |                    |                                                   | © 2019 ΔΙΕΥΘΥΝΣΗ              | ΣΧΕΔΙΑΣΜΟΥ & ΑΝΑΠΤΥΞ                                 | ΈΗΣ ΕΦΑΡΜΟΓΩΝ - ΤΙ       | MHMA A'                           |                                    |                            |                                            |                                                              |                                                       |                                |

**Σχήμα 6**: Καταγραφή οριστικής υποβολής στο ιστορικό ενεργειών

#### Επιστροφή για Επεξεργασία Σύνοψης ΜΔ

Έχει δοθεί η δυνατότητα στους χρήστες φορέα να ξεκλειδώνουν μια οριστικοποιημένη φόρμα για τυχόν διορθώσεις. Στην περίπτωση αυτή δεν παρέχεται δυνατότητα διαγραφής και οφείλουν να επανυποβάλουν τη σύνοψη. Κατά το ξεκλείδωμα μπορούν να προσθέσουν αιτιολογικά σχόλια τα οποία θα είναι προσβάσιμα από τους χρήστες ΓΔΟΥ και το ΓΛΚ.

#### ΣΥΝΟΨΕΙΣ - ΡΟΛΟΣ ΧΡΗΣΤΗ ΓΔΟΥ

#### Προβολή Λίστας Συνόψεων Φορέων

Οι χρήστες ΓΔΟΥ έχουν πρόσβαση σε όλες τις συνόψεις ΜΔ των εποπτευόμενων φορέων τους μετά την οριστική υποβολή τους. Για πρόσβαση στα επιμέρους στοιχεία της σύνοψης ΜΔ πρέπει να την επιλέξουν από τη λίστα και να πατήσουν το κουμπί «Άνοιγμα»( όμοια με τους χρήστες φορέα).

#### Ενέργειες σε Οριστικά Υποβεβλημένη σύνοψη

Κατά το άνοιγμα σύνοψης ΜΔ που έχει υποβληθεί οριστικά, οι χρήστες ΓΔΟΥ μπορούν να αποφασίσουν είτε επιστροφή για επεξεργασία, που θα οδηγήσει σε ξεκλείδωμα της φόρμας για διόρθωση και επανυποβολή από το φορέα, είτε έγκριση που είναι τελική ενέργεια και δεν μπορεί να αναιρεθεί.

#### Επιστροφή για Επεξεργασία Σύνοψης ΜΔ

Με την ενέργεια αυτή, για την οποία απαιτείται επιβεβαίωση, ξεκλειδώνεται η φόρμα της σύνοψης ΜΔ για τυχόν διορθώσεις και επανυποβολή από τους φορείς. Ο χρήστης ΓΔΟΥ μπορεί να συμπληρώσει αιτιολογικό σχόλιο για την ενέργεια αυτή, το οποίο και καταγράφεται στη λίστα ενεργειών (εικονίδιο μεγεθυντικού φακού στο πάνω μέρος της φόρμας).

| EXEMPTION       EXEMPTION       EXEMPTION       EXEMPTION       EXEMPTION       EXEMPTION       EXEMPTION         Construct for price       Construct for price       C                                                                                                    | ΈΙΣ ΜΗΤΡΩΟΥ ΔΕΣ 🗙 [                           | *                                 |                               |                                      |                                         |                                                                                                    |                                                                 |
|----------------------------------------------------------------------------------------------------|-----------------------------------------------|-----------------------------------|-------------------------------|--------------------------------------|-----------------------------------------|----------------------------------------------------------------------------------------------------|-----------------------------------------------------------------|
| 2 100050717 Xphrper: Endrup / Oxpon: EENETARU ANTRALIZ DO PAR; Xphrper, LAOY LAOY LAOY LAOY LAOY LAOY LAOX UNDONUMENT<br>Experience of the second of the second of the secon                                                                                                    | Γενική Γε<br>Πληροφ<br>Συστημ<br>Δημόσι       |                                   |                               |                                      |                                         | ΕΦΑΡΜΟΓΗ ΣΥΝΟΨΕΩΝ ΜΗΤΡΩΟΥ ΔΕΣΜΕΥΣΕΩΝ                                                                                                    | <b>ΕΛΛΗΝΙΚΗ ΔΗΜΟΚΡΑΤ</b><br>Υπουργείο Ψηφιακής<br>Διακυβέρνησης |
| Kongradowa         Kongradowa         Kongrad                                                                                                    | : <b>100056717</b> Χρήστι                     |                                   | νομα : <b>ΒΕΝΕΤΑΚΗΣ</b>       | ΑΝΤΩΝΙΟΣ ΤΟυ Ρ                       | όλος: <b>Χρήστης Ι</b>                  | ΔΟΥ ΓΔΟΥ: ΓΔΟΥ ΥΠ. ΟΙΚΟΝΟΜΙΚΩΝ                                                                                                    | Έξοδος                                                          |
| Edda dopdarg       Edda dopdarg       Edda dopdarg <td< td=""><td></td><td></td><td></td><td></td><td></td><td>Στοιχεία Σύνοψης</td><td></td></td<>                                                                                                    |                                               |                                   |                               |                                      |                                         | Στοιχεία Σύνοψης                                                                                                    |                                                                 |
| Enc     219     Tupbon     Model       King     1000     1000     1000     1000     1000     1000     1000     1000     1000     1000     1000     1000     1000     1000     1000     1000     1000     1000     1000     1000     1000     1000     1000     1000     1000     1000     1000     1000     1000     1000     1000     1000     1000     1000     1000     1000     1000     1000     1000     1000     1000     1000     1000     1000     1000     1000     1000     1000     1000     1000     1000     1000     1000     1000     1000     1000     1000     1000     1000     1000     1000     1000     1000     1000     1000     1000     1000     1000     1000     1000     1000     1000     1000     1000     1000     1000     1000     1000     1000     1000     1000     1000     1000     1000     1000     1000     1000     1000     1000     1000     1000     1000     1000     1000     1000     1000     1000     1000     1000     1000     1000     1000     1000     10000     1000     1000     1000                                                                                                    | ιδικός Φορέας: Ε0033                          |                                   | Σ ΚΑΤΑΘΕΣΕΩΝ ΚΑΙ Ε            | ΕΠΕΝΔΥΣΕΩΝ Κατηγι                    | ορία Π/Υ: Ε99                           |                                                                                                    |                                                                 |
| Miles         Main         Main <t< td=""><td></td><td></td><td></td><td>Περίοζ</td><td>δος: Ιανουά</td><td>30, 5</td><td></td></t<>                                                                                                    |                                               |                                   |                               | Περίοζ                               | δος: Ιανουά                             | 30, 5                                                                                                    |                                                                 |
| Κηματοσικονομικές<br>Συγαλλαγές         468.924,00         0.00         468.924,00         Επιβεβαίωση         Επιβεβαίωση         27.356,07           Μη<br>Κηματοσικονομικές<br>Συγαλλαγές         468.924,00         0.00         468.924,00         ΔΕίστε βέβαιος όπ θέλετε να θέσετε τη σύνοψη σε κατάσταση επιεξεργαστεί τα στοιχεία της σύνοψης και να την επανυποβάλει         27.356,07           Νομμιτς Δαπτάνες<br>καθ' Υπέρβαση<br>Τητοιχετικόντοη<br>Υπόρμοστικόντοη<br>Υπόρμοστικόντοη<br>Υπόρμοστικόντοη         468.924,00         468.924,00         Σχόλιο:         Παρακαλώ υποβάλετε ξανά μετά από διόρθωση<br>Των στοιχείων]         27.356,07                                                                                                    |                                               | (4)<br>Εγκεκριμένη<br>Πίστωση Π/Υ | (5)<br>Αναμόρφωση Π/Υ<br>(+-) | (6)<br>Διαμόρφωση Π/Υ= Πι<br>(4)+(5) | (7)<br>οσοστό Διάθεσης<br>Πιστώσεων (%) | (11)<br>Αντελημμένη<br>Δέσμευση(Ποσο<br>Δέσμευση(Γίοτος)<br>Δίσμουση(Γίοτος)<br>Δίσμευση(Γίοτος)<br>Δίσμευση(Γίοτ | (40)<br>Σύνολο<br>εις Απλήρωτων<br>Υποχρεώσεων                  |
| Δαναδλάγς         Δ         Είστε βέβαιος όπ θέλετε να θέσετε τη σύνοψη σε κατάσταση επεξεργασίας. Ο φορέας θα μπορεί να επεξεργασταί τα στοχεία της σύνοψης και να την επανυποβάλει         27.356.07           Μη<br>Κρημοτολικονομπές<br>Κανά Υπήρμοση         468.924,00         0.00         468.924,00         Είστε βέβαιος όπ θέλετε να θέσετε τη σύνοψη σε κατάσταση επεξεργασίας. Ο φορέας θα μπορεί να επεξεργασταί τα στοχεία της σύνοψης και να την επανυποβάλει         27.356.07           Απικούνση<br>τητο χρίωσιω         468.924,00         0.00         468.924,00         Είστε βέβαιος όπ θέλετε να θέσετε τη σύνοψη σε κατάσταση επεξεργασίας. Ο φορέας θα μπορεί να επεξεργασταί τα στοχεία της σύνοψης και να την επανυποβάλει         27.356.07           Δημημες Απάτις<br>Κανά Υπήρμοση         468.924,00         0.00         468.924,00         Είστε βέβαιος όπ θέλετε να θέσετε τη σύνοψη σε κατάσταση επεξεργασίας. Ο φορέας θα μπορεί να επεξεργασταί τα στοχεία της σύνοψης και να την επανυποβάλει         27.356.07           Δημαρμας Δαματικας         Δημαρμας Δαματικας         Σχόλωο         Παρακαλώ υποβάλετε ξανά μετά από διόρθωση<br>των στοχείω         27.356.07           Δημαρμας Δαματικας         Δημαρμας Δαματικας         Δημαρμας Δαματικας         Δημαρμας Δαματικας         27.356.07           Δημαρμας Δαματικας         Δημαρμας Δαματικας         Δημαρμας Δαματικας         Δημαρμας Δαματικας         Δημαρμας Δαματικας         Δημαρμας Δαματικας         Δημαρμας Δαματικας         Δημαρμας Δαματικας         Δημαρμας Δαματικας         Δημαρμας                                                                                                    | <b>ζοηματοοικονομικές</b>                     | 468.924.00                        | 0,00                          | 468.924,00                           | 4                                       | Επιβεβοίωση                                                                                                    | 27.356,07                                                       |
| χόμμο ολοκογομικές<br>μνολλολέζε         468.924,00         0,00         468.924,00         27.356,07           κόμμες Δαττάνες<br>κάθ Υπέρβαση<br>Ιποτάσεικον<br>Απεικόνιση<br>(ποχριασίειων)         468.924,00         0,00         468.924,00         Σχόλιο:         Παρακκολώ υποβάλετε ξανά μετά από διόρθωση<br>Των στοιχείων]         27.356,07           Δημες Δαττάνες<br>(καθ Υπέρβαση<br>(ποχριασίειων)         468.924,00         0,00         468.924,00         Σχόλιο:         27.356,07           Δημες Δαττάνες<br>(καθ Υπέρβαση<br>(ποχριασίειων)         468.924,00         0,00         468.924,00         Σχόλιο:         27.356,07                                                                                                    | υναλιλαγες<br>//η                             |                                   |                               |                                      | Α Είστε                                 | έβαιος ότι θέλετε να θέσετε τη σύνοψη σε κατάσταση επεξεργασίας. Ο φορέας θα μπορεί να επεξεργαστεί τα στοιχεία της σύνοψης και να την επανυποβ                                                                                                    | 3άλει!                                                          |
| Νομμες Δαττάνες<br>μαθ ΥπέρΔαγ         468.924,00         0,00         468.924,00         Σχόλιο:         Παρκαλώ υποβάλετε ξανά μετά από διόρθωση<br>των στοιχείων]         27,356,07           Απεικόνιση<br>που χραφη ματοδής         468.924,00         0,00         468.924,00         27,356,07         27,356,07                                                                                                    | φηματοοικονομικές<br>Ιυναλλαγές               | 468.924,00                        | 0,00                          | 468.924,00                           | -                                       |                                                                                                    | 27.356,07                                                       |
| Аттакочиац<br>тто урегиодатым<br>Акра и потарби;<br>Акра и потарби;<br>Ак | Ιόμιμες Δαπάνες<br>(αθ' Υπέρβαση<br>Ίιστώσεων | 468.924,00                        | 0,00                          | 468.924,00                           | Σχόλιο:                                 | Παρακαλώ υποβάλετε ξανά μετά από διόρθωση<br>των στοιχείων                                                                                                    | 27.356,07                                                       |
| αγιώ μη υπαρξής 468.924,00 0,00 468.924,00 27.356,07                                                                                                    | ιπεικόνιση<br>(πονοεώσεων                     |                                   |                               |                                      |                                         |                                                                                                    | _ ///////                                                       |
| Επιστροφή για επεξεργασία Ακυρωσή                                                                                                    | ίόγω μη ύπαρξης<br>γκεκριμένου Π/Υ            | 468.924,00                        | 0,00                          | 468.924,00                           |                                         | Επιστροφή για επεξεργασία Ακύρωσ                                                                                                    | 27.366,07<br>ŋ                                                  |
|                                                                                                    | Εξαγωγή σε Αργ                                | είο XLSX                          |                               |                                      |                                         | 🕒 Διενέργεια Ελέγχων 🔰 Επιστροφή για Επεξεργασία                                                                                                    | 🖥 Έγκριση Πίσω στη λίστα                                        |
| Εξαγωγή σε Αρχείο ΧLSX                                                                                                    |                                               |                                   |                               |                                      |                                         |                                                                                                    |                                                                 |
| Εξαγωγή στ Αρχείο XLSX Επιστροφή για Επιτξεργασία Β΄ Έγκριση Πίσω στη λίσ                                                                                                    |                                               |                                   |                               |                                      |                                         |                                                                                                    |                                                                 |
| Εξαγωγή σε Αρχείο Χ.Ε.Χ. Επιστροφή για Επεξεργασία 🕒 Έγκριση Πίσω στη λίσ                                                                                                    |                                               |                                   |                               |                                      |                                         |                                                                                                    |                                                                 |

**Σχήμα 7**:Επιστροφή για επεξεργασία από Χρήστη ΓΔΟΥ

#### Έγκριση Σύνοψης ΜΔ

Η ενέργεια αυτή δεν μπορεί να αναιρεθεί και καταλήγει σε τελική έγκριση της σύνοψης ΜΔ από τη ΓΔΟΥ. Επιπλέον οι χρήστες ΓΔΟΥ έχουν τη δυνατότητα μαζικής έγκρισης συνόψεων ΜΔ από τη λίστα των συνόψεων ΜΔ, με επιλογή κατάλληλων φίλτρων.

| ΡΕΙΣ ΜΗΤΡΩΟΥ ΔΕΣ                          | )<br>)                            | incre pages                   |                                   |                        |                                                    |                          |                                                           |                      | e  etulete           |                                                                                                    |                   | - 00 14                                                    |
|-------------------------------------------|-----------------------------------|-------------------------------|-----------------------------------|------------------------|----------------------------------------------------|--------------------------|-----------------------------------------------------------|----------------------|----------------------|----------------------------------------------------------------------------------------------------|-------------------|------------------------------------------------------------|
| Γενική Γρ<br>Πληροφ<br>Συστημι<br>Δημόσιο |                                   |                               |                                   |                        | ΕΦΑΡΜΟΓ                                            | Ή ΣΥΝΟΨΕΩ                |                                                           | ΕΣΜΕΥΣΕΩΙ            | N                    |                                                                                                    | ( <b>(</b> ) •    | <b>ΛΗΝΙΚΗ ΔΗΜΟΚΡ</b><br>/πουργείο Ψηφιακι<br>Διακυβέρνησης |
| : <b>100056717</b> Χρήστη                 |                                   | νομα : ΒΕΝΕΤΑΚΗΣ              | ΑΝΤΩΝΙΟΣ του Ρ                    | όλος: <b>Χρήστης Γ</b> | ΔΟΥ ΓΔΟΥ: ΓΔΟΥ                                     | ΥΠ. ΟΙΚΟΝΟΜΙΚΩ           |                                                           |                      |                      |                                                                                                    |                   |                                                            |
|                                           |                                   |                               |                                   |                        |                                                    | Στοιχεία Σύνοψη          |                                                           |                      |                      |                                                                                                    |                   |                                                            |
|                                           |                                   |                               |                                   |                        |                                                    |                          |                                                           |                      |                      |                                                                                                    |                   |                                                            |
|                                           |                                   |                               |                                   |                        |                                                    | \$ <b>Q</b>              |                                                           |                      |                      |                                                                                                    |                   |                                                            |
|                                           | (4)<br>Εγκεκριμένη<br>Πίστωση Π/Υ | (5)<br>Αναμόρφωση Π/Υ<br>(+-) | (6)<br>Διαμόρφωση Π/Υ=<br>(4)+(5) |                        | (11)<br>Αντιλημμένη<br>Δέσμευση(Ποσό<br>Δέσμευσης) |                          | (22)<br>Ποσό τιμολογίου ή<br>άλλου ισοδύναμου<br>εγγράφου |                      |                      | (38)<br>Συμψηφισμοί<br>Παρακράτηση<br>υπέρ Δημοσίου ή<br>ΟΚΑ σε πληρωμές<br>ληξ. οφειλών προς<br>Τρίτους |                   |                                                            |
| Κρηματοοικονομικές<br>Ευναλλαγές          | 468.924,00                        | 0,00                          | 468.924,00                        |                        | 357.141,99                                         | 111.782,01               | 177.687,97                                                | 150.331,90           | 5.626,81             | 10,00                                                                                                    | 206.810,09        | 27.356,07                                                  |
|                                           | 468.924,00                        | 0,00                          | 468.924,00                        | 100,00                 |                                                    |                          | Εττιβεβαίω                                                | ση Έγκρισης          |                      | ×                                                                                                    | 206,810,09        | 27.356,07                                                  |
|                                           | 468.924,00                        | 0,00                          | 468.924,00                        | 100,00                 | Α Είστε (                                          | βέβαιος ότι θέλετε να εγ | κρίνετε τη σύνοψη; Μετό                                   | την έγκριση δεν θα υ | πάρχει δυνατότητα αν | αίρεσης της ενέργειας!                                                                                   | 206.810,09        | 27.356,07                                                  |
|                                           | 468.924,00                        | 0,00                          | 468.924,00                        | 100,00                 | Επιβεί                                             | 3αίωση 🗙 Επιστι          | οφή                                                       |                      |                      |                                                                                                    | 206.810,09        | 27.356,07                                                  |
|                                           |                                   |                               |                                   |                        |                                                    |                          |                                                           |                      |                      |                                                                                                    |                   |                                                            |
| Εξαγωγή σε Αρχ                            |                                   |                               |                                   |                        |                                                    |                          |                                                           |                      | Διενέργεια Ελέγχων   | Επιστροφή για Επ                                                                                         | εξεργασία 🛛 🖪 Έγι | τριση Πίσω στη λί                                          |
|                                           |                                   |                               |                                   |                        |                                                    |                          |                                                           |                      |                      |                                                                                                    |                   |                                                            |
|                                           |                                   |                               |                                   |                        |                                                    |                          |                                                           |                      |                      |                                                                                                    |                   |                                                            |
|                                           |                                   |                               |                                   |                        |                                                    |                          |                                                           |                      |                      |                                                                                                    |                   |                                                            |

**Σχήμα 8α**: Έγκριση μεμονωμένης σύνοψης ΜΔ

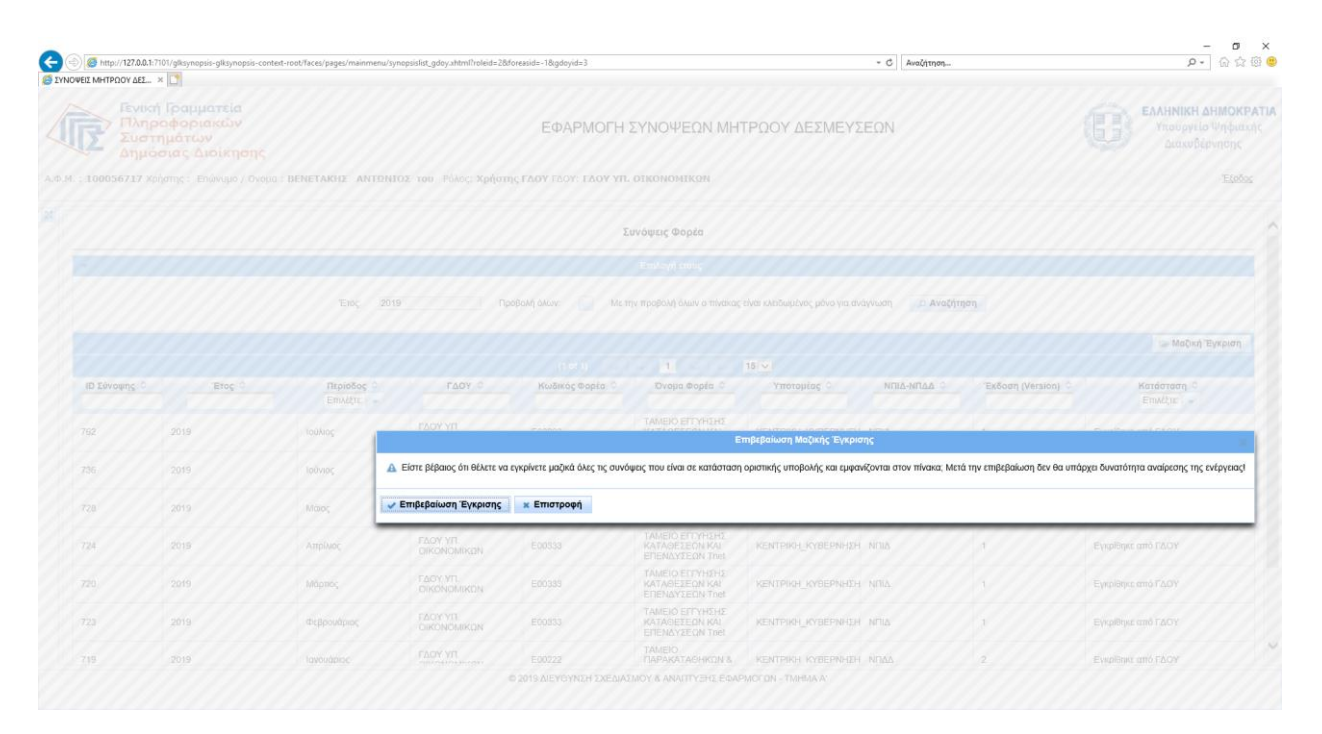

**Σχήμα 8β**:Μαζική Έγκριση Συνόψεων ΜΔ

#### ΣΥΝΟΠΤΙΚΕΣ ΜΗΝΙΑΙΕΣ ΕΚΘΕΣΕΙΣ ΦΟΡΕΑ- ΡΟΛΟΣ ΧΡΗΣΤΗ ΦΟΡΕΑ ΜΔ

#### Προβολή Λίστας Συνοπτικών Μηνιαίων Εκθέσεων Φορέα

Ο χρήστης φορέα έχει πρόσβαση στη λίστα των μηνιαίων συνοπτικών εκθέσεων που έχει δημιουργήσει. Για προβολή/επεξεργασία έκθεσης πατάει το κουμπί «Άνοιγμα» που εμφανίζεται μόνο μετά από επιλογή της έκθεσης που επιθυμεί από τη λίστα. Αντίστοιχα για δημιουργία νέας έκθεσης επιλέγει «Νέα Έκθεση».

| ΕΦΑΡΜΟΓΗ ΣΥΝΟΨΕΩΝ ΜΗΤΡΩΟΥ ΔΕΣΜΕΥΣΕΩΝ           ΕΦΑΡΜΟΓΗ ΣΥΝΟΨΕΩΝ ΜΗΤΡΩΟΥ ΔΕΣΜΕΥΣΕΩΝ           ε: 100824941 Χρίστης : Επίσυμα / Ουτμα : ΒΟΙΔΟΝΙΚΟΛΟΠΟΥΛΟΥ ΠΗΝΕΛΟΠΗ του Ρόλος: Χρίφτης Φορία ΜΑ Φορίος: ΤΑΗΕΙΟ ΕΓΓΥΗΣΗΣ ΚΑΤΑΘΕΣΕΩΝ ΚΑΙ ΕΠΕΛΑΥΣΕΩΝ Του!           Μαγκοίς Εκθίσας Φορία           Ουταιος           Του         Του           Του         Του                                                                                                    | ΕΛΑΗΝΙΚΗ ΔΗΜΟ<br>Υπουργείο Ψηφι<br>Διακυβέρνηση<br>Σε |
|----------------------------------------------------------------------------------------------------|-------------------------------------------------------|
|                                                                                                    | E                                                     |
| - Embloyi drav;<br>Ting 2019 (A And(Injon)<br>(1 of 1) interes 1 or in 10 V                                                                                                    |                                                       |
| Έτος 2019 (2) Αναζήμους<br>(1 of 1) 1/2 σε 1 στ. 15 ∨)                                                                                                    |                                                       |
|                                                                                                    |                                                       |
| (1eft) a call >> x How                                                                                                    | 🗅 Νέα Έκθεση 🏾 🖙 Άνο                                  |
| ID TENERS & BUILD & BUILD & BU |                                                       |
| 10 Exercing ∨ Ereς ∨ Ereς ∨ Ereς ∨ Ereς ∨ Ereς ∨ Παθασίς ∨ Αυτ ∨ Κωθακός Φορία Ο Όνομα Φορία Ο Υποτορίας Ο Πατορίας Ο Πατορίας Ο     | Κατάσταση Ο<br>Επιλέξεε                               |
| 119 2019 Indiana, Izaor Yan, Okkonomikan Edugas (Izaor Yan, Okkonomikan Edugas) (Izaor Yan, Okkonomikan Edugas) (Izaor Yan, Okkonomikan Italia) (Izaor Yan, Okkonomikan Italia) (Izaor Yan, Ok | ήκουση                                                |
| 100 2019 INVING: F2/01 YTL OKKONOMIKON E00333 TAMEDO ETYNENE:<br>KATAGERIA KAI ERNA'YEEN KAI KENTPIKAL, KYBERIHADI, NI IA Eyyeiinya of F<br>Taki                                                                                                    | <b>.</b> 0Y                                           |
| 107 2019 Miloc TOURING CONTRACT 2019 KING CONTRACT 20133 KING CONTRACT KENTROL KREETING KREETING KREET | ιεξεργασία                                            |
| 100 2019 Απρίνος ΓΔΟΥΥΠ. ΟΚΟΝΟΜΙΚΩΝ Ε0/333 ΚΑΤΡΙΚΗ, ΚΥΒΕΡΙΗΣΗ, ΝΠΙΔ ΠΟΟυμγή Απρ<br>Τωθ                                                                                                    | ήκευση                                                |
| 109 2019 Migning F2019 F2019 F | йият.                                                 |
| 58         2019         Φτζροκόριος         ΓΔΟΥ ΥΠ. ΟΚΟΛΟΜΙΚΩΝ         ΕΦ3333         ΧΑΤΒΟ ΕΓΓΥΙΘΗΣ         ΚΕΝΤΡΙΚΗ ΣΥΒΕΡΙΗΟΗ ΔΗΤ         ΝΤΙΔ         Εγγρίθηκε από Γ                                                                                                    | .0Y                                                   |
| 93         2019         Ιονούφος         ΓΔΟΥ ΥΠ. ΟΚΟΝΟΜΙΚΩΝ         ΕΦΙ333         ΚΑΤΑΘΙΟ ΕΓΓΥΙΘΗΣ         ΚΕΙΤΡΙΚΗ ΣΥΒΕΡΙΗΣΗ ΣΗΓ         ΝΠΔ         Εγγρίθηκε από Γ                                                                                                    | .0Y                                                   |
| (1 of 1) 1 ar 1 ar 1 ar 1 ar 1 ar 1 ar                                                                                                    |                                                       |

Σχήμα 9: Λίστα μηνιαίων συνοπτικών εκθέσεων φορέα

#### Δημιουργία Μηνιαίας Συνοπτικής έκθεσης Φορέα

Επιλέγοντας τη δημιουργία νέας έκθεσης, ο χρήστης φορέα καλείται να συμπληρώσει τα βασικά στοιχεία της έκθεσης, μέσω φόρμας. Υποχρεωτικά πρέπει να συμπληρώσει περίοδο και έτος. Για να δημιουργηθεί η έκθεση θα πρέπει να υπάρχει εγκεκριμένη σύνοψη κατά το μήνα αναφοράς. Με την επιλογή περιόδου συμπληρώνονται αυτόματα οι βασικοί πίνακες απλήρωτων υποχρεώσεων και ληξιπρόθεσμων

οφειλών, αντλώντας στοιχεία από τη σύνοψη του μήνα αναφοράς, του προηγούμενου μήνα και του Δεκεμβρίου του προηγούμενου έτους.

| μεις ΜΗΤΡΩΟΥ ΔΕΣ ×                                                     |                                                                          |                                                                  |                                                                  |                                                                                    |                                                                                   |                                       |
|------------------------------------------------------------------------|--------------------------------------------------------------------------|------------------------------------------------------------------|------------------------------------------------------------------|------------------------------------------------------------------------------------|-----------------------------------------------------------------------------------|---------------------------------------|
| Γενική Γραμματεία<br>Πληροφοριακών<br>Συστημάτων<br>Δημόσιας Διοίκησης |                                                                          | E                                                                | ΦΑΡΜΟΓΗ ΣΥΝΟΨΕΩΝ ΜΗΤΡ                                            | ΩΟΥ ΔΕΣΜΕΥΣΕΩΝ                                                                     |                                                                                   | ΕΛΛΗΝΙΚΗ ΔΗ<br>Υπουργείο<br>Διακυβέρι |
| 100024941 Χρήστης : Επώνυμο / Ονομα : BOI                              | ΔΟΝΙΚΟΛΟΠΟΥΛΟΥ ΠΗΝΕΛΟΠΗ του                                              | Ρόλος: Χρήστης Φορέα ΜΔ Φορέας: ΤΑΜΕΙΟ                           | ΕΓΓΥΗΣΗΣ ΚΑΤΑΘΕΣΕΩΝ ΚΑΙ ΕΠΕΝΔΥΣΕΩΙ                               | N Tnet                                                                             |                                                                                   |                                       |
|                                                                        |                                                                          |                                                                  | Στοιχεία Μηνιαίας Έκθεσης Φορέα                                  |                                                                                    |                                                                                   |                                       |
| κός Φορέας: Ε00333 ΤΑΜΕΙΟ ΕΓΓΥΗΣΗΣ ΚΑΤΑ                                | ΘΕΣΕΩΝ ΚΑΙ ΕΠΕΝΔΥΣΕΩΝ                                                    | Κατηγορία Π/Υ: Ε99                                               |                                                                  |                                                                                    |                                                                                   |                                       |
| 2019                                                                   |                                                                          | Περίοδος: Ιούλιος                                                | - e                                                              |                                                                                    |                                                                                   |                                       |
|                                                                        |                                                                          |                                                                  |                                                                  |                                                                                    |                                                                                   |                                       |
| Α. ΑΠΛΗΡΩΤΕΣ ΥΠΟΧΡΕΩΣΕΙΣ ΠΡΟΣ ΤΡΙΤΟΥΣ (ΦΟ                              | ΡΕΙΣ ΕΚΤΟΣ ΓΕΝΙΚΗΣ ΚΥΒΕΡΝΗΣΗΣ) Β.                                        | ΗΞΙΠΡΟΘΕΣΜΕΣ ΥΠΟΧΡΕΩΣΕΙΣ ΠΡΟΣ ΤΡΙΤΟΥΣ (4                         | ΟΟΡΕΙΣ ΕΚΤΟΣ ΓΕΝΙΚΗΣ ΚΥΒΕΡΝΗΣΗΣ) Γ. ΑΙ                           | ΊΛΗΡΩΤΕΣ ΥΠΟΧΡΕΩΣΕΙΣ ΠΡΟΣ ΦΟΡΕΙΣ ΤΗΣ ΓΕΝΙΚΗΣ                                       | ΚΥΒΕΡΝΗΣΗΣ                                                                        |                                       |
| Δ. ΛΗΞΙΠΡΟΘΕΣΜΕΣ ΥΠΟΧΡΕΩΣΕΙΣ ΠΡΟΣ ΦΟΡΕΙΣ                               | ΤΗΣ ΓΕΝΙΚΗΣ ΚΥΒΕΡΝΗΣΗΣ Ε. ΕΝΔΕΧΟ                                         | ΙΕΝΕΣ ΥΠΟΧΡΕΩΣΕΙΣ ΕΚΤΟΣ Ε-PORTAL ΣΤ. Π                           | ΙΡΟΤΑΣΕΙΣ                                                        |                                                                                    |                                                                                   |                                       |
| Κατηγορία Δαπανών                                                      | (1)<br>Απλήρωτες υποχρεώσεις κατά τη λήξη<br>προηγούμενου έτους (31/12/) | (2)<br>Ου Απλήρωτες υποχρεώσεις κατά τη λήξ<br>προηγούμενου μήνα | (3)<br>ή του Απλήρωτες υποχρεώσεις κατά τη λήξι<br>μήνα αναφοράς | (4)<br>Διαφορά μήνα αναφοράς σε σχέση με λήξη<br>προηγούμενου έτους<br>(4)=(3)+(1) | (5)<br>Διαφορά μήνα αναφοράς σε σχέση με λήξη<br>προηγούμενου μήνα<br>(5)=(3)-(2) | του                                   |
| Χρηματοοικονομικές Συναλλαγές                                          | 25.945,66                                                                |                                                                  | 25.945,66                                                        | 0,00                                                                               | 25.945,66                                                                         |                                       |
| Μη Χρηματοοικονομικές Συναλλαγές                                       | 25.945,66                                                                |                                                                  | 25.945,66                                                        | 0,00                                                                               | 25.945,66                                                                         |                                       |
| Νόμιμες δαπάνες καθ'υπέρβαση πιστώσεων                                 | 25.945,66                                                                |                                                                  | 25.945,66                                                        | 0,00                                                                               | 25.945,66                                                                         |                                       |
| Απεικόνιση υποχρεώσεων λόγω μη ύπαρξης<br>εγκεκριμένου Π/Υ             | 25.945,66                                                                |                                                                  | 25.945,66                                                        | 0,00                                                                               | 25.945,66                                                                         |                                       |
| Σύνολο (1+2+3+4)                                                       | 103.782,64                                                               | 0,00                                                             | 103.782,64                                                       | 0,00                                                                               | 103.782,64                                                                        |                                       |
| Παρατηρήσεις σχετικές με τον Φορέα Γενικής Κυβέρνη:                    | της (πρέπει να συμπληρώνονται αιτιολογήσεις πο                           | ι σχετίζονται με αναθεωρήσεις συνόψεων προηγούμεν                | των μηνών):                                                      |                                                                                    |                                                                                   |                                       |
|                                                                        |                                                                          | ^                                                                |                                                                  |                                                                                    |                                                                                   |                                       |
|                                                                        |                                                                          |                                                                  |                                                                  |                                                                                    |                                                                                   |                                       |
|                                                                        |                                                                          |                                                                  |                                                                  |                                                                                    |                                                                                   |                                       |
|                                                                        |                                                                          | ~                                                                |                                                                  |                                                                                    |                                                                                   |                                       |
| <ol> <li>Σε περίπτωση που οι απλήρωτες υποχρεώσεις κατά</li> </ol>     | τη λήξη του μήνα αναφοράς είναι μεναλύτερες ή ί                          | ες από αυτές κατά τη λήξη του προηγούμενου έτους (α              | στήλη 4) παρακαλούμε εξηνήστε τους λόνους.Συμπλη                 | ρώστε για τις δαπάγες που αντιπροσωπεύουν το μεναλύτες                             | ο μέρος της αύξησης. 👍 Νέο                                                        |                                       |
| Κατηγορία Δαττάνης                                                     | Είδος Δαπάνης                                                            | Ποσό αύξησι                                                      | ns /                                                             | λόγοι Πα                                                                           | ρατηρήσεις                                                                        | Ενέργειες                             |
| Δεν βρέθηκαν εγγραφές                                                  |                                                                          |                                                                  |                                                                  |                                                                                    |                                                                                   |                                       |
|                                                                        |                                                                          |                                                                  | Συνολο Αυξησης 0,00                                              |                                                                                    |                                                                                   |                                       |

#### **Σχήμα 10**: Δημιουργία Μηνιαίας Συνοπτικής Έκθεσης Φορέα

Για συμπλήρωση των αιτιολογικών πινάκων, ο χρήστης φορέα απαιτείται να έχει κάνει προσωρινή αποθήκευση πατώντας το αντίστοιχο κουμπί.

#### Επεξεργασία/Διαγραφή/Οριστική Υποβολή

Όσο η έκθεση είναι σε κατάσταση προσωρινής αποθήκευσης ο χρήστης μπορεί να την επεξεργαστεί εκ νέου, ανοίγοντάς την από τη λίστα εκθέσεων του φορέα, να προβεί σε διαγραφή, μετά από επιβεβαίωση της ενέργειας ή να την υποβάλει μετά από επιβεβαίωση της ενέργειας. Μετά την οριστική υποβολή της έκθεσης η φόρμα κλειδώνει και ο χρήστης φορέα δεν μπορεί να την επεξεργαστεί. Επιπλέον η φόρμα είναι διαθέσιμη στην αρμόδια ΓΔΟΥ και στο ΓΛΚ. Η ενέργεια της οριστικοποίησης καταγράφεται και προβάλλεται στο ιστορικό ενεργειών, στο εικονίδιο μεγεθυντικού φακού στο πάνω μέρος της φόρμας.

#### Επιστροφή για Επεξεργασία Έκθεσης

Έχει δοθεί η δυνατότητα στους χρήστες φορέα να ξεκλειδώνουν μια οριστικοποιημένη φόρμα για τυχόν διορθώσεις. Στην περίπτωση αυτή δεν παρέχεται δυνατότητα διαγραφής και οφείλουν να επανυποβάλουν την έκθεση. Κατά το ξεκλείδωμα μπορούν να προσθέσουν αιτιολογικά σχόλια τα οποία θα είναι προσβάσιμα από τους χρήστες ΓΔΟΥ και το ΓΛΚ.

#### ΣΥΝΟΠΤΙΚΕΣ ΜΗΝΙΑΙΕΣ ΕΚΘΕΣΕΙΣ ΦΟΡΕΑ - ΡΟΛΟΣ ΧΡΗΣΤΗ ΓΔΟΥ

#### Προβολή Λίστας Συνοπτικών Μηνιαίων Εκθέσεων Φορέα

Οι χρήστες ΓΔΟΥ έχουν πρόσβαση σε όλες τις μηνιαίες εκθέσεις των εποπτευόμενων φορέων τους μετά την οριστική υποβολή τους. Για πρόσβαση στα επιμέρους στοιχεία της έκθεσης πρέπει να την επιλέξουν από τη λίστα και να πατήσουν το κουμπί «Άνοιγμα»( όμοια με τους χρήστες φορέα).

#### Ενέργειες σε Οριστικά Υποβεβλημένη έκθεση

Κατά το άνοιγμα μηνιαίας συνοπτικής έκθεσης που έχει υποβληθεί οριστικά από τους φορείς, οι χρήστες ΓΔΟΥ μπορούν να αποφασίσουν είτε επιστροφή για επεξεργασία, που θα οδηγήσει σε ξεκλείδωμα της φόρμας για διόρθωση και επανυποβολή από το φορέα, είτε έγκριση που είναι τελική ενέργεια και δεν μπορεί να αναιρεθεί.

#### Επιστροφή για Επεξεργασία Μηνιαίας Συνοπτικής Έκθεσης Φορέα

Με την ενέργεια αυτή, για την οποία απαιτείται επιβεβαίωση, ξεκλειδώνεται η φόρμα της έκθεσης για τυχόν διορθώσεις και επανυποβολή από τους φορείς. Ο χρήστης ΓΔΟΥ μπορεί να συμπληρώσει αιτιολογικό σχόλιο για την ενέργεια αυτή, το οποίο και καταγράφεται στη λίστα ενεργειών (εικονίδιο μεγεθυντικού φακού στο πάνω μέρος της φόρμας).

#### Έγκριση Μηνιαίας Συνοπτικής Έκθεσης

Η ενέργεια αυτή δεν μπορεί να αναιρεθεί και καταλήγει σε τελική έγκριση της μηνιαίας έκθεσης του φορέα από τη ΓΔΟΥ. Επιπλέον οι χρήστες ΓΔΟΥ έχουν τη δυνατότητα μαζικής έγκρισης εκθέσεων από τη λίστα των εκθέσεων, με επιλογή κατάλληλων φίλτρων.

#### ΣΥΝΟΠΤΙΚΕΣ ΜΗΝΙΑΙΕΣ ΕΚΘΕΣΕΙΣ ΓΔΟΥ- ΡΟΛΟΣ ΧΡΗΣΤΗ ΓΔΟΥ

#### Προβολή Λίστας Συνοπτικών Μηνιαίων Εκθέσεων Συνόλου Φορέων

Ο χρήστης ΓΔΟΥ έχει πρόσβαση στη λίστα των μηνιαίων συνοπτικών εκθέσεων συνόλου φορέων που έχει δημιουργήσει. Για προβολή/επεξεργασία έκθεσης πατάει το κουμπί «Άνοιγμα» που εμφανίζεται μόνο μετά από επιλογή της έκθεσης που επιθυμεί από τη λίστα. Αντίστοιχα για δημιουργία νέας έκθεσης επιλέγει «Νέα Έκθεση».

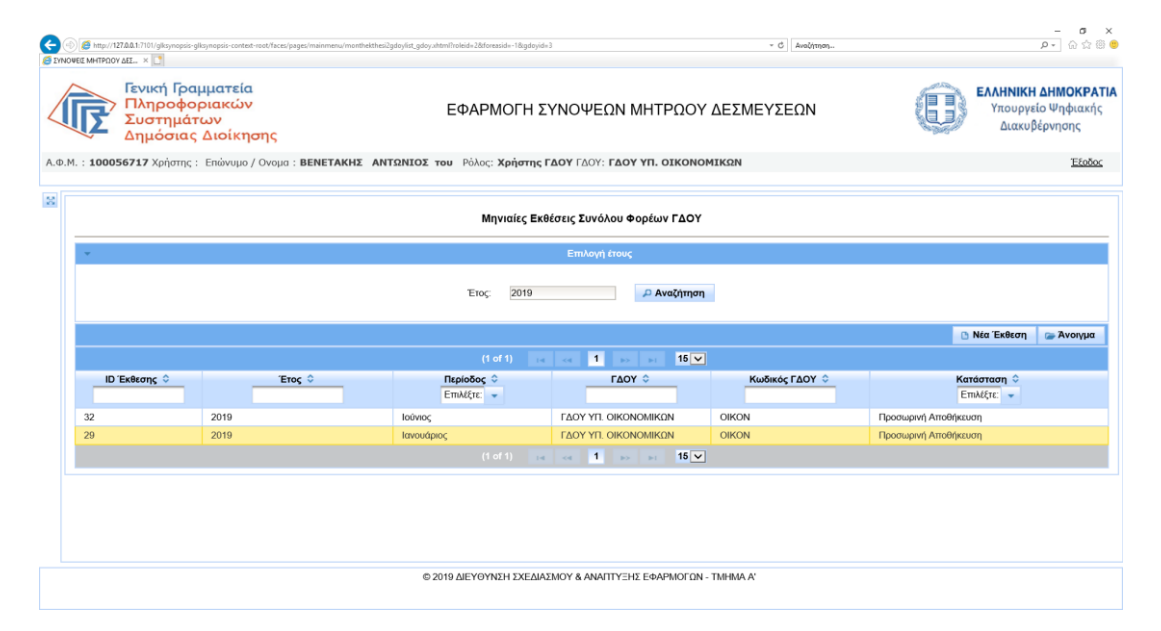

Σχήμα 11: Λίστα μηνιαίων συνοπτικών εκθέσεων ΓΔΟΥ

#### Δημιουργία Μηνιαίας Συνοπτικής Έκθεσης Συνόλου Φορέων

Επιλέγοντας τη δημιουργία νέας έκθεσης, ο χρήστης ΓΔΟΥ καλείται να συμπληρώσει τα βασικά στοιχεία της έκθεσης, μέσω φόρμας. Υποχρεωτικά πρέπει να συμπληρώσει περίοδο και έτος. Με την επιλογή περιόδου συμπληρώνονται αυτόματα οι βασικοί πίνακες απλήρωτων υποχρεώσεων και ληξιπρόθεσμων οφειλών, αντλώντας στοιχεία από τις εγκεκριμένες μηνιαίες συνοπτικές εκθέσεις που έχουν υποβάλει οι φορείς για το μήνα αναφοράς.

| Γενικά Γοσιιμα                               | ateio                  |                                                         |                           |                                                       |                    |                                                    |            |                                                                                  |                                                                                       |                                                    |
|----------------------------------------------|------------------------|---------------------------------------------------------|---------------------------|-------------------------------------------------------|--------------------|----------------------------------------------------|------------|----------------------------------------------------------------------------------|---------------------------------------------------------------------------------------|----------------------------------------------------|
| Πληροφορια<br>Συστημάτων<br>Δημόσιας Δια     | ικών<br>ν<br>οίκησης   |                                                         |                           |                                                       | ΕΦΑΡΙ              | ΜΟΓΗ ΣΥΝΟΨΕΩΝ ΜΙ                                   | ΙΤΡΩΟΥ     | ΔΕΣΜΕΥΣΕΩΝ                                                                       |                                                                                       | <b>ΕΛΛΗΝΙΚΗ ΔΗΜ</b><br>Υπουργείο Ψη<br>Διακυβέρνης |
| .00056717 Χρήστης : Επά                      | ώνυμο / Ονομα : ΒΕΙ    | ΝΕΤΑΚΗΣ ΑΝΤΩΝΙΟΣ του Ρό                                 | ιος: Χρήστης ΓΔΟΥ         | ΓΔΟΥ: <b>ΓΔΟΥ ΥΠ. ΟΙΚΟΝΟΜΙ</b>                        | KΩN                |                                                    |            |                                                                                  |                                                                                       | <u>'Eξοδ</u>                                       |
|                                              |                        |                                                         |                           |                                                       | Σι                 | οιχεία Μηνιαίας Έκθεσης ΓΔΟΥ                       |            |                                                                                  |                                                                                       |                                                    |
| iκάς ΓΔΟΥ: 0                                 | DIKON                  | Πτοινοαφή ΓΔΟΥ:                                         | ΓΔΟΥ ΥΠ. ΟΙΚ              | DNOMIKON                                              |                    |                                                    |            |                                                                                  |                                                                                       |                                                    |
| ç 2                                          | 2019                   | Περίοδος:                                               | Ιανουάριος                | -                                                     |                    | <b>e</b>                                           |            |                                                                                  |                                                                                       |                                                    |
|                                              |                        |                                                         |                           |                                                       |                    |                                                    |            |                                                                                  |                                                                                       |                                                    |
| Α. ΑΠΛΗΡΩΤΕΣ ΥΠΟΧΡΕΩΣΕ                       | ΕΙΣ ΠΡΟΣ ΤΡΙΤΟΥΣ (Φ    | ΟΡΕΙΣ ΕΚΤΟΣ ΓΕΝΙΚΗΣ ΚΥΒΕΡΝΗΣΙ                           | Β. ΛΗΞΙΠΡΟΘ               | ΕΣΜΕΣ ΥΠΟΧΡΕΩΣΕΙΣ ΠΡΟΣ ΤΡΠ                            | ΓΟΥΣ (ΦΟΡΕΙΣ Ε     | ΚΤΟΣ ΓΕΝΙΚΗΣ ΚΥΒΕΡΝΗΣΗΣ)                           | Γ. ΑΠΛΗΡΩ  | ΤΕΣ ΥΠΟΧΡΕΩΣΕΙΣ ΠΡΟΣ ΦΟΡΕΙΣ ΤΗΣ ΓΕΝ                                              | ΚΗΣ ΚΥΒΕΡΝΗΣΗΣ                                                                        |                                                    |
| Α. ΑΗΞΙΠΡΟΘΕΣΜΕΣ ΥΠΟΧΡ                       | ΕΩΣΕΙΣ ΠΡΟΣ ΦΟΡΕΙ      | Σ ΤΗΣ ΓΕΝΙΚΗΣ ΚΥΒΕΡΝΗΣΗΣ                                | . ΕΝΔΕΧΟΜΕΝΕΣ ΥΠ          | ΟΧΡΕΩΣΕΙΣ ΕΚΤΟΣ E-PORTAL                              | ΣΤ. ΠΡΟΤΑΣΕ        | ΕΠΠΡΟΣΘΕΤΑ ΣΤΟΙΧΕΙΑ                                |            |                                                                                  |                                                                                       |                                                    |
| Κατηγορία Δα                                 | ιπανών                 | (1)<br>Απλήρωτες υποχρεώσεις κα<br>προηγούμενου έτους ( | τά τη λήξη του<br>31/12/) | (2)<br>Απλήρωτες υποχρεώσεις κατά<br>προηγούμενου μήν | ί τη λήξη του<br>α | (3)<br>Απλήρωτες υποχρεώσεις κατά<br>μήνα αναφοράς | η λήξη του | (4)<br>Διαφορά μήνα αναφοράς σε σχέση με λι<br>προηγούμενου έτους<br>(4)=(3)-(1) | (5)<br>[ξη Διαφορά μήνα αναφοράς σε σχέση με λήξη<br>προηγούμενου μήνα<br>(5)=(3)-(2) | тои                                                |
| Α. Οργανισμοί Τοπικής Α<br>(Σύνολο           | ουτοδιοίκησης ΟΤΑ<br>) |                                                         |                           |                                                       |                    |                                                    |            |                                                                                  |                                                                                       |                                                    |
| Χρηματοοικονομικές Συναλλ                    | λαγές                  |                                                         |                           |                                                       |                    |                                                    |            |                                                                                  |                                                                                       |                                                    |
| Μη Χρηματοοικονομικές Συν                    | ναλλαγές               |                                                         |                           |                                                       |                    |                                                    |            |                                                                                  |                                                                                       |                                                    |
| Νόμιμες δαπάνες καθ'υπέρβ                    | βαση πιστώσεων         |                                                         |                           |                                                       |                    |                                                    |            |                                                                                  |                                                                                       |                                                    |
| Απεικόνιση υποχρεώσεων λ<br>εγκεκριμένου Π/Υ | λόγω μη ύπαρξης        |                                                         |                           |                                                       |                    |                                                    |            |                                                                                  |                                                                                       |                                                    |
| Σύνολο (1+2+3+4)                             |                        |                                                         |                           |                                                       |                    |                                                    |            |                                                                                  |                                                                                       |                                                    |
| Β. Οργανισμοί Κοινωνική<br>(Σύνολο           | ής Ασφάλισης ΟΚΑ<br>>) |                                                         |                           |                                                       |                    |                                                    |            |                                                                                  |                                                                                       |                                                    |
| Χρηματοοικονομικές Συναλλ                    | λαγές                  |                                                         |                           |                                                       |                    |                                                    |            |                                                                                  |                                                                                       |                                                    |
| Μη Χρηματοοικονομικές Συν                    | ναλλαγές               |                                                         |                           |                                                       |                    |                                                    |            |                                                                                  |                                                                                       |                                                    |
| Νόμιμες δαπάνες καθ'υπέρβ                    | βαση πιστώσεων         |                                                         |                           |                                                       |                    |                                                    |            |                                                                                  |                                                                                       |                                                    |
| Απεικόνιση υποχρεώσεων λ<br>εγκεκριμένου Π/Υ | λόγω μη ύπαρξης        |                                                         |                           |                                                       |                    |                                                    |            |                                                                                  |                                                                                       |                                                    |
|                                              |                        |                                                         |                           |                                                       |                    |                                                    |            |                                                                                  |                                                                                       |                                                    |
| ΣύνοΛο (1+2+3+4)                             | (Σύνολο)               |                                                         |                           |                                                       |                    |                                                    |            |                                                                                  |                                                                                       |                                                    |
| Σύνο∧ο (1+2+3+4)<br>Γ. Νοσοκομεία (          |                        |                                                         |                           |                                                       |                    |                                                    |            |                                                                                  |                                                                                       |                                                    |

**Σχήμα 12**: Δημιουργία Μηνιαίας Συνοπτικής Έκθεσης Συνόλου Φορέων

Για συμπλήρωση των αιτιολογικών πινάκων, ο χρήστης ΓΔΟΥ απαιτείται να έχει κάνει προσωρινή αποθήκευση πατώντας το αντίστοιχο κουμπί.

#### Επεξεργασία/Διαγραφή/Οριστική Υποβολή

Όσο η έκθεση είναι σε κατάσταση προσωρινής αποθήκευσης ο χρήστης μπορεί να την επεξεργαστεί εκ νέου, ανοίγοντάς την από τη λίστα εκθέσεων της ΓΔΟΥ, να προβεί σε διαγραφή, μετά από επιβεβαίωση της ενέργειας ή να την υποβάλει μετά από επιβεβαίωση της ενέργειας. Μετά την οριστική υποβολή της έκθεσης η φόρμα κλειδώνει και ο χρήστης ΓΔΟΥ δεν μπορεί να την επεξεργαστεί. Επιπλέον η φόρμα είναι διαθέσιμη στο ΓΛΚ. Η ενέργεια της οριστικοποίησης καταγράφεται και προβάλλεται στο ιστορικό ενεργειών, στο εικονίδιο μεγεθυντικού φακού στο πάνω μέρος της φόρμας.

#### Επιστροφή για Επεξεργασία Έκθεσης

Έχει δοθεί η δυνατότητα στους χρήστες ΓΔΟΥ να ξεκλειδώνουν μια οριστικοποιημένη φόρμα για τυχόν διορθώσεις. Στην περίπτωση αυτή δεν παρέχεται δυνατότητα διαγραφής και οφείλουν να επανυποβάλουν την έκθεση. Κατά το ξεκλείδωμα μπορούν να προσθέσουν αιτιολογικά σχόλια τα οποία θα είναι προσβάσιμα από τους χρήστες ΓΛΚ.

#### ΚΡΙ - ΡΟΛΟΣ ΧΡΗΣΤΗ ΦΟΡΕΑ ΜΔ

#### Προβολή Λίστας ΚΡΙ

Με την είσοδό του στην εφαρμογή ο χρήστης φορέα έχει πρόσβαση στη λίστα των ΚΡΙ που έχει δημιουργήσει ο φορέας. Για προβολή/επεξεργασία ΚΡΙ επιλέγει το ΚΡΙ που επιθυμεί και πατάει το κουμπί «Άνοιγμα» που εμφανίζεται μόνο μετά από επιλογή του ΚΡΙ. Αντίστοιχα για δημιουργία νέου ΚΡΙ επιλέγει «Νέο ΚΡΙ».

|               | »://127.0.0.1:7101/glksynops                                    | is-glksynopsis-contex    | t-root/faces/pages/m    | ainmenu/kpilist_forea | s.xhtml?roleid=1&forea                                        | asid=14&gdoyid=-1              |                       |                       |                          |                         | - Ο Αναζήτης          | η                     |                        |                       | < 四 -<br>第公令 - <                                         |
|---------------|-----------------------------------------------------------------|--------------------------|-------------------------|-----------------------|---------------------------------------------------------------|--------------------------------|-----------------------|-----------------------|--------------------------|-------------------------|-----------------------|-----------------------|------------------------|-----------------------|----------------------------------------------------------|
|               | νική Γραμματεία<br>ληροφοριακών<br>υστημάτων<br>ημόσιας Διοίκησ | ης                       |                         |                       |                                                               |                                | ΕΦΑΡΜΟΓΗ              | ΣΥΝΟΨΕΩΝ Ν            | ΙΗΤΡΩΟΥ ΔΕ               | ΣΜΕΥΣΕΩΝ                |                       |                       |                        | 6                     | ΕΛΛΗΝΙΚΗ ΔΗΜΟΚΡΑΊ<br>Υπουργείο Ψηφιακής<br>Διακυβέρνησης |
| .M. : 1000249 | 41 Χρήστης : Επώνυμο / (                                        | Ονομα : <b>ΒΟΙΔΟΝΙΚ</b>  | ολοπογλογ πην           | ΝΕΛΟΠΗ του Ρόλο       | ;: Χρήστης Φορέα Μ                                            | <b>ΙΔ</b> Φορέας: <b>ΤΑΜΕΙ</b> | Ο ΕΓΓΥΗΣΗΣ ΚΑΤ/       | ΑΘΕΣΕΩΝ ΚΑΙ ΕΠΕΝ      | ΔΥΣΕΩΝ Tnet              |                         |                       |                       |                        |                       | <u>Έξοδος</u>                                            |
|               |                                                                 |                          |                         |                       |                                                               |                                |                       | Κρί Φορέα             |                          |                         |                       |                       |                        |                       |                                                          |
|               | Eroç:                                                           | 2019<br>រζήτηση          |                         | Υποτομείς:Επι         | λ <b>ογή</b> Προβα                                            | ολή όλων:                      | Προβολή τελευταίων    | εγκεκριμένων εκδόσεων | : 🦲 Με την π             | ροβολή όλων ή την προ   | βολή τελευταίων εγκεκ | ριμένων εκδόσεων, ο π | ίνακας είναι κλειδωμέν | ος μόνο για ανάγνωση  |                                                          |
|               |                                                                 |                          |                         |                       |                                                               |                                | (1 of 1)              | <1 b bi               | 15 🗸                     |                         |                       |                       |                        | 🕒 Néo KPI 🍃 🏾         | νοιγμα 🍃 Τροποποιητική                                   |
| ID Kpi 🗘      | Έτος 💠                                                          | Τρίμηνο 🗘<br>Επιλέξτε: 👻 | ΓΔΟΥ ≎                  | Κωδικός Φορέα         | Όνομα Φορέα 💠                                                 | Υποτομέας 🗘                    | Σύνολο<br>Διάρκειας ≎ | Συνολικό Ποσό         | Συνολικό Ποσό<br>Τόκων ≎ | Αριθμός<br>Ενταλμάτων 🗘 | крі \$                | Μ.Ο Ποσού 🗘           | Μ.Ο Τόκων 🗘            | Έκδοση<br>(Version) ≎ | Κατάσταση ≎<br>Επιλέξτε: ❤                               |
| 23            | 2019                                                            | 30                       | ΓΔΟΥ ΥΠ.<br>ΟΙΚΟΝΟΜΙΚΩΝ | E00333                | ΤΑΜΕΙΟ<br>ΕΓΓΥΗΣΗΣ<br>ΚΑΤΑΘΕΣΕΩΝ<br>ΚΑΙ<br>ΕΠΕΝΔΥΣΕΩΝ<br>Tnet | KENTPIKH_KYBEP                 | 1.046,00              | 1.378,00              | 2.377,00                 | 120,00                  | 8,72                  | 11,48                 | 19,81                  | 1                     | Προσωρινή Αποθήκευση                                     |
| 21            | 2019                                                            | 20                       | ΓΔΟΥ ΥΠ.<br>ΟΙΚΟΝΟΜΙΚΩΝ | E00333                | ΤΑΜΕΙΟ<br>ΕΓΓΥΗΣΗΣ<br>ΚΑΤΑΘΕΣΕΩΝ<br>ΚΑΙ<br>ΕΠΕΝΔΥΣΕΩΝ<br>Tnet | KENTPIKH_KYBEP                 | 567.611.107,00        | 386.791,00            | 7.998,00                 | 557.773,00              | 1.017,64              | 0,69                  | 0,01                   | 2                     | Υποβλήθηκε Οριστικά                                      |
| 6             | 2019                                                            | 10                       | ΓΔΟΥ ΥΠ.<br>ΟΙΚΟΝΟΜΙΚΩΝ | E00333                | ΤΑΜΕΙΟ<br>ΕΓΓΥΗΣΗΣ<br>ΚΑΤΑΘΕΣΕΩΝ<br>ΚΑΙ<br>ΕΠΕΝΔΥΣΕΩΝ<br>Tnet | KENTPIKH_KYBEPI                | 45.621.521,00         | 951.331,00            | 1.340.511,00             | 519.158,00              | 87,88                 | 1,83                  | 2,58                   | 1                     | Εγκρίθηκε από ΓΔΟΥ                                       |
|               |                                                                 |                          |                         |                       |                                                               |                                | (1 of 1) 🛛 🙀          | ot <b>1</b> to tel    | 15 🗸                     |                         |                       |                       |                        |                       |                                                          |
|               |                                                                 |                          |                         |                       |                                                               |                                |                       |                       |                          |                         |                       |                       |                        |                       |                                                          |
|               |                                                                 |                          |                         |                       |                                                               | © 2019 ΔΙΕ                     | ΥΘΥΝΣΗ ΣΧΕΔΙΑΣΜΟ      | ΟΥ & ΑΝΑΠΤΥΞΗΣ ΕΦΑ    | ρμογών - τώμμα α         |                         |                       |                       |                        |                       |                                                          |

**Σχήμα 13**: Λίστα ΚΡΙ φορέα

#### Δημιουργία ΚΡΙ

Επιλέγοντας τη δημιουργία νέου KPI, ο χρήστης φορέα καλείται να συμπληρώσει τα βασικά στοιχεία του KPI, μέσω φόρμας. Υποχρεωτικά πρέπει να συμπληρώσει τρίμηνο και έτος. Ο χρήστης φορέα συμπληρώνει το σύνολο διάρκειας, το συνολικό ποσό, το συνολικό ποσό τόκων και τον αριθμό ενταλμάτων ενώ αυτόματα υπολογίζονται και συμπληρώνονται το KPI, ο M.O. ποσού, ο M.O. τόκων και τα συνολικά αθροίσματα στην τελευταία στήλη.

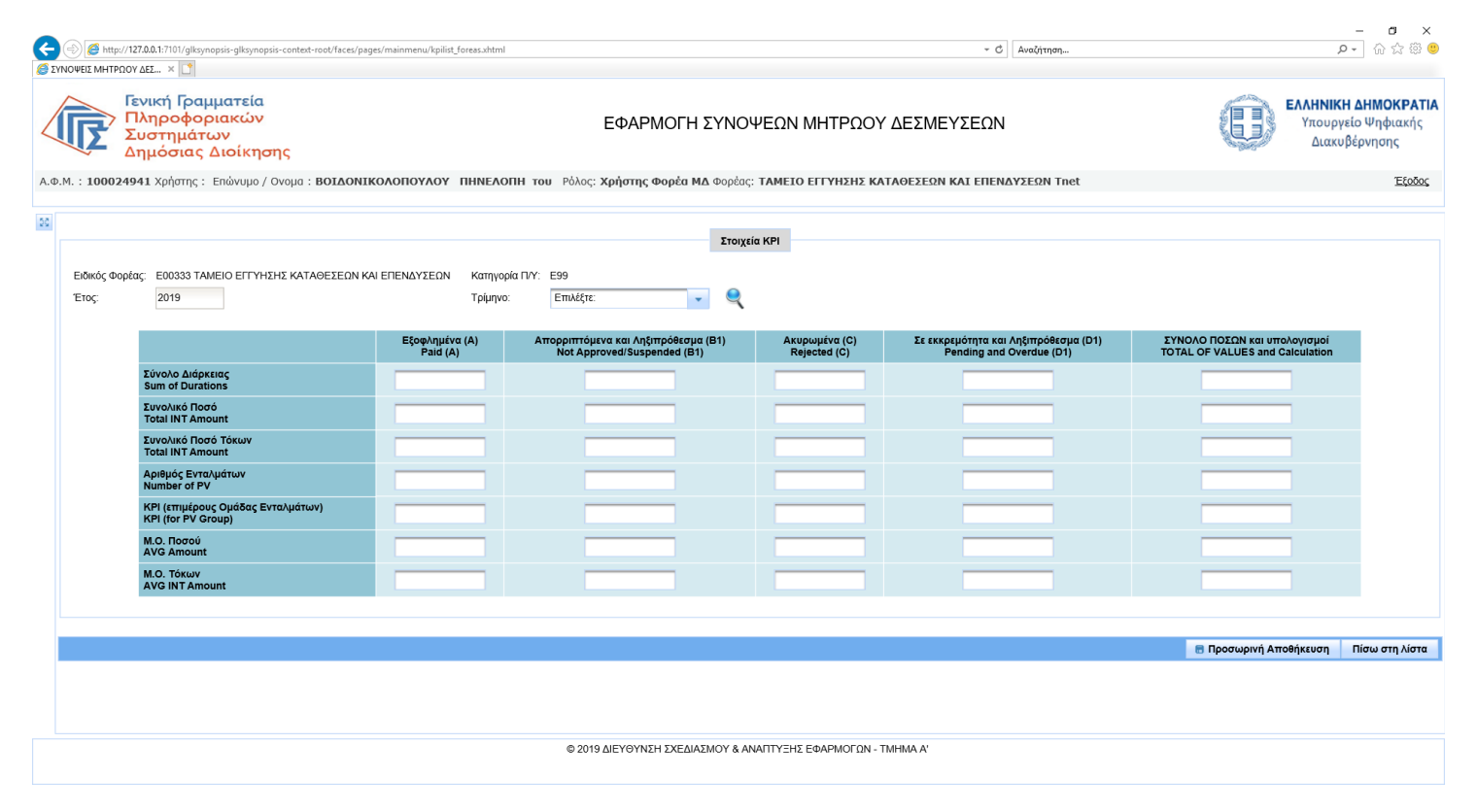

**Σχήμα 14**: Δημιουργία ΚΡΙ

Για αποθήκευση της φόρμας πατάει το κουμπί «προσωρινή αποθήκευση» και το ΚΡΙ τριμήνου δημιουργείται σε κατάσταση «ΠΡΟΣΩΡΙΝΗ ΑΠΟΘΗΚΕΥΣΗ».

#### Δημιουργία Τροποποιητικού ΚΡΙ

Η δυνατότητα αυτή δύναται μόνο σε KPI που έχουν εγκριθεί. Από τη λίστα KPI ο χρήστης φορέα επιλέγει το KPI που επιθυμεί και επιλέγει «τροποποιητική». Δημιουργείται αντίγραφο του επιλεγμένου KPI στο οποίο δίνεται ο επόμενος αριθμός έκδοσης (το αρχικό KPI έχει την έκδοση 1, η πρώτη τροποποιητική την έκδοση 2 κοκ). Δεν υπάρχει περιορισμός στο πλήθος των τροποποιητικών KPI που μπορούν να δημιουργηθούν.

#### Επεξεργασία/Διαγραφή/ Οριστική Υποβολή

Όσο το KPI είναι σε κατάσταση προσωρινής αποθήκευσης ο χρήστης μπορεί να το επεξεργαστεί εκ νέου, ανοίγοντάς το από τη λίστα KPI του φορέα, να προβεί σε διαγραφή, μετά από επιβεβαίωση της ενέργειας ή να το υποβάλει μετά από επιβεβαίωση της ενέργειας. Μετά την οριστικοποίηση του KPI η φόρμα κλειδώνει και ο χρήστης φορέα δεν μπορεί να την επεξεργαστεί. Επιπλέον η φόρμα είναι διαθέσιμη στην αρμόδια ΓΔΟΥ και στο ΓΛΚ. Η ενέργεια της οριστικοποίησης καταγράφεται και προβάλλεται στο ιστορικό ενεργειών, στο εικονίδιο μεγεθυντικού φακού στο πάνω μέρος της φόρμας.

| Συστημάτω<br>Δημόσιας Δ               | ακών<br>ν<br>ιοίκησης<br>ιώνυμο / Ονομα : ΒΟΙΔΟΝΙΚΟ | λοπογλογ Π | <b>ΗΝΕΛΟΠΗ του</b> Ρό             | ΕΦΑΡΜΟ        | ΟΓΗ ΣΥΝΟΨΕ<br><b>ρέα ΜΔ</b> Φορέας: Τ/                                                                   | ΞΩΝ ΜΗΤΡ | ΏΟΥ ΔΕΣΜΕΥ | ΣΕΩΝ<br>Αι επενδίχεων Triet |    | Υπουργε<br>Διακυβ                                               | είο Ψης<br>Βέρνησ |
|---------------------------------------|-----------------------------------------------------|------------|-----------------------------------|---------------|----------------------------------------------------------------------------------------------------|----------|------------|-----------------------------|----|-----------------------------------------------------------------|-------------------|
| ύικός Φορέας: Ε00333 ΤΑΜΕ<br>ος: 2019 | ΙΟ ΕΓΓΥΗΣΗΣ ΚΑΤΑΘΕΣΕΩΝ ΚΑΙ Ε                        | ΠΕΝΔΥΣΕΩΝ  | Κατηγορία Π/Υ: Ε99<br>Τρίμηνο: 20 |               | Στοιχεία Κ                                                                                               | PI       |            |                             |    |                                                                 |                   |
|                                       |                                                     |            |                                   | Ιστορ         | ικό υποβολών και εγ                                                                                      | κρίσεων  |            | ж                           | 1) | ΣΥΝΟΛΟ ΠΟΣΩΝ και υπολογισμοί<br>ΤΟΤΑL OF VALUES and Calculation |                   |
| Σύνολο Διάρκειο<br>Sum of Duration    | iç<br>s                                             | ΑΦΜ Χρήστη | Επωνυμία ≎                        | Ρόλος ≎       | Ενέργεια ≎                                                                                               | _        | Σχόλια 🗘   | Χρονοσήμανση ≎              |    | 567.611.107,00                                                  |                   |
| Συνολικό Ποσό<br>Total INT Amour      | ıt                                                  | 100024941  |                                   | Χρήστης Φορέα | Υποβλήθηκε                                                                                               |          |            | 2019-08-22                  |    | 386.791,00                                                      |                   |
| Συνολικό Ποσό<br>Total INT Amour      | Γόκων<br>It                                         | 100024941  | ΚΩΝΣΤΑΝΤΙΝΟΣ                      | MΔ            | Οριστικά                                                                                                 |          |            | 10:01:06                    |    | 7.998,00                                                        |                   |
| Αριθμός Ενταλμ<br>Number of PV        | άτων                                                |            |                                   | (1 of 1)      | ia <a 1<="" td=""><td>▶&gt; ▶I 5</td><td><b>⊻</b></td><td></td><td></td><td>557.773,00</td><td></td></a> | ▶> ▶I 5  | <b>⊻</b>   |                             |    | 557.773,00                                                      |                   |
| ΚΡΙ (επιμέρους<br>ΚΡΙ (for PV Grou    | Ομάδας Ενταλμάτων)<br>p)                            |            |                                   |               |                                                                                                    |          |            | Κλείσιμο                    |    | 1.017,64                                                        |                   |
| M.O. Ποσού<br>AVG Amount              |                                                     | 21.621     | ,00                               | 4,00          | l l                                                                                                    | 1        | 80         | 0,59                        |    | 0,69                                                            |                   |
| M.O. Τόκων<br>AVG INT Amoun           | t                                                   | 1.605      | ,50                               | 1.441,33      | 3                                                                                                    | 0        | .02        | 0,00                        |    | 0,01                                                            |                   |
|                                       |                                                     |            |                                   |               |                                                                                                    |          |            |                             |    |                                                                 |                   |
|                                       |                                                     |            |                                   |               |                                                                                                    |          |            |                             |    | Επιστροφή για Επεξεργασία                                       | Πίσω α            |

**Σχήμα 15**: Καταγραφή οριστικής υποβολής στο ιστορικό ενεργειών

#### Επιστροφή για Επεξεργασία ΚΡΙ

Έχει δοθεί η δυνατότητα στους χρήστες φορέα να ξεκλειδώνουν μια οριστικοποιημένη φόρμα για τυχόν διορθώσεις. Στην περίπτωση αυτή δεν παρέχεται δυνατότητα διαγραφής και οφείλουν να επανυποβάλουν το KPI. Κατά το ξεκλείδωμα μπορούν να προσθέσουν αιτιολογικά σχόλια τα οποία θα είναι προσβάσιμα από τους χρήστες ΓΔΟΥ και το ΓΛΚ.

#### ΚΡΙ - ΡΟΛΟΣ ΧΡΗΣΤΗ ΓΔΟΥ

#### Προβολή Λίστας ΚΡΙ Φορέων

Οι χρήστες ΓΔΟΥ έχουν πρόσβαση σε όλα τα ΚΡΙ των εποπτευόμενων φορέων τους μετά την οριστική υποβολή τους. Για πρόσβαση στα επιμέρους στοιχεία της φόρμας ΚΡΙ πρέπει να την επιλέξουν από τη λίστα και να πατήσουν το κουμπί «Άνοιγμα»( όμοια με τους χρήστες φορέα).

#### Ενέργειες σε Οριστικά Υποβεβλημένο ΚΡΙ

Κατά το άνοιγμα ΚΡΙ που έχει υποβληθεί οριστικά, οι χρήστες ΓΔΟΥ μπορούν να αποφασίσουν είτε επιστροφή για επεξεργασία, που θα οδηγήσει σε ξεκλείδωμα της φόρμας για διόρθωση και επανυποβολή από το φορέα, είτε έγκριση που είναι τελική ενέργεια και δεν μπορεί να αναιρεθεί.

#### Επιστροφή για Επεξεργασία ΚΡΙ

Με την ενέργεια αυτή, για την οποία απαιτείται επιβεβαίωση, ξεκλειδώνεται η φόρμα ΚΡΙ για τυχόν διορθώσεις και απαιτείται επανυποβολή από τους φορείς. Ο χρήστης ΓΔΟΥ μπορεί να συμπληρώσει αιτιολογικό σχόλιο για την ενέργεια αυτή, το οποίο και καταγράφεται στη λίστα ενεργειών (εικονίδιο μεγεθυντικού φακού στο πάνω μέρος της φόρμας).

#### Έγκριση ΚΡΙ

Η ενέργεια αυτή δεν μπορεί να αναιρεθεί και καταλήγει σε τελική έγκριση του ΚΡΙ από τη ΓΔΟΥ. Επιπλέον οι χρήστες ΓΔΟΥ έχουν τη δυνατότητα μαζικής έγκρισης ΚΡΙ από τη λίστα των ΚΡΙ, με επιλογή κατάλληλων φίλτρων.

| http://127.0.0.1:7101/glksynopsis-glksynopsis-context-root             | /faces/pages/mainmenu/kpilist_gdoy.xhtml |                                                                    |                                          | <ul> <li>Č Αναζήτηση</li> </ul>                             | <b>오~</b> 合 ☆                                                   |
|------------------------------------------------------------------------|------------------------------------------|--------------------------------------------------------------------|------------------------------------------|-------------------------------------------------------------|-----------------------------------------------------------------|
| Γενική Γραμματεία<br>Πληροφοριακών<br>Συστημάτων<br>Δημόσιας Διοίκησης |                                          | ΕΦΑΡΜΟΓΗ ΣΥΝΟ                                                      | ΨΕΩΝ ΜΗΤΡΩΟΥ ΔΕΣΜ                        | εγχεων                                                      | ΕΛΛΗΝΙΚΗ ΔΗΜΟΚΡ<br>Υπουργείο Ψηφιαι<br>Διακυβέρνησης            |
| : <b>100056717</b> Χρήστης : Επώνυμο / Ονομα : <b>ΒΕ</b>               | <b>ΝΕΤΑΚΗΣ ΑΝΤΩΝΙΟΣ του</b> Ρόλ          | ος: <mark>Χρήστης ΓΔΟΥ</mark> ΓΔΟΥ: <b>ΓΔΟΥ ΥΠ. ΟΙΚΟΝ</b>          | ΟΜΙΚΩΝ                                   |                                                             | Έξοδο                                                           |
|                                                                        |                                          | Στοιχ                                                              | εία ΚΡΙ                                  |                                                             |                                                                 |
|                                                                        |                                          |                                                                    |                                          |                                                             |                                                                 |
| ETOς: 2019                                                             | Τρίμηνο:                                 | 20                                                                 |                                          |                                                             |                                                                 |
|                                                                        | Εξοφλημένα (A)<br>Paid (A)               | Απορριπτόμενα και Ληξιπρόθεσμα (Β1)<br>Not Approved/Suspended (Β1) | Ακυρωμένα (C) Σε εκ<br>Rejected (C)      | κρεμότητα και Ληξιπρόθεσμα (D1)<br>Pending and Overdue (D1) | ΣΥΝΟΛΟ ΠΟΣΩΝ και υπολογισμοί<br>TOTAL OF VALUES and Calculation |
| Σύνολο Διάρκειας<br>Sum of Durations                                   |                                          | 12 ο 40 ορ<br>Επιβεβαίωση Έ                                        | γκρισης                                  | 507 507,432,00                                              | 567.611.107,00                                                  |
| Συνολικό Ποσό<br>Total INT Amount                                      | 43.24 A Elon                             | ε βέβαιος ότι θέλετε να εγκρίνετε το kpi; Μετά την έγκ             | ριση δεν θα υπάρχει δυνατότητα αναίρεσης | 313,00                                                      | 386.791,00                                                      |
| Συνολικό Ποσό Τόκων<br>Total INT Amount                                | 3.21                                     |                                                                    |                                          | 241,00                                                      | 7.998,00                                                        |
| Αριθμός Ενταλμάτων<br>Number of PV                                     | Επιβ                                     | εβαιωση 🗙 Επιστροφη                                                |                                          | ,454,00                                                     | 557.773,00                                                      |
| ΚΡΙ (επιμέρους Ομάδας Ενταλμάτων)<br>ΚΡΙ (for PV Group)                | 0,50                                     | 14.414,00                                                          | 0,04                                     | 1.040,54                                                    | 1.017,64                                                        |
| M.O. Ποσού<br>AVG Amount                                               | 21.621,00                                | 4,00                                                               | 1,80                                     | 0,59                                                        | 0,69                                                            |
| M.O. Τόκων<br>AVG INT Amount                                           | 1.605,50                                 | 1.441,33                                                           | 0,02                                     | 0,00                                                        | 0,01                                                            |
|                                                                        |                                          |                                                                    |                                          |                                                             |                                                                 |
|                                                                        |                                          |                                                                    |                                          |                                                             | Επιστροφή για Επεξεργασία 📑 Έγκριση Πίσω στη                    |
|                                                                        |                                          |                                                                    |                                          |                                                             | Επιστροφη για Επτέξεργασία 🛛 Β΄ Έγκριση 👘 Πίσω στ               |
|                                                                        |                                          |                                                                    |                                          |                                                             |                                                                 |

**Σχήμα 16α**: Έγκριση μεμονωμένου ΚΡΙ

|                            |                                                      | F 3                 | ntext=1000/1aces/pages/mainmenu/kpilist_go                                                                                                    | doy.xhtml?roleid=2&foreasid=                                                                                                    | 1&gdoyid=3                                                                                           |                                                    |                                                     |                                             | <ul> <li>Κ</li> <li>Αναζή</li> </ul>       | ເຖດຖ                             |                                     |                          |                                                                             |
|----------------------------|------------------------------------------------------|---------------------|----------------------------------------------------------------------------------------------------|----------------------------------------------------------------------------------------------------|----------------------------------------------------------------------------------------------------|----------------------------------------------------|-----------------------------------------------------|---------------------------------------------|--------------------------------------------|----------------------------------|-------------------------------------|--------------------------|-----------------------------------------------------------------------------|
| EIS MHTP                   | ΩΟΥ ΔΕΣ × 📑                                          |                     |                                                                                                    |                                                                                                    |                                                                                                    |                                                    |                                                     |                                             |                                            |                                  |                                     |                          |                                                                             |
|                            | Γενική Γραμι<br>Πληροφορι<br>Συστημάτω<br>Δημόσιας Δ |                     |                                                                                                    |                                                                                                    | ΕΦΑΡΜΟΓΗ ΣΥΝ                                                                                         | ΙΟΨΕΩΝ ΜΗ                                          | ΗΤΡΩΟΥ .                                            | ΔΕΣΜΕΥΣ                                     | ΕΩΝ                                        |                                  |                                     | 0                        | <b>ΕΛΛΗΝΙΚΗ ΔΗΜΟΚ</b><br>Υπουργείο Ψηφια<br>Διακυβέρνησης                   |
|                            | 5 <b>6717</b> Χρήστης : Ε                            |                     | μα : ΒΕΝΕΤΑΚΗΣ ΑΝΤΩΝΙΟΣ 1                                                                                                    | <b>του</b> Ρόλος: Χρήστης Ι                                                                                                    | ΓΔΟΥ ΓΔΟΥ: ΓΔΟΥ ΥΠ. ΟΙΚΟ                                                                             | ΟΝΟΜΙΚΩΝ                                           |                                                     |                                             |                                            |                                  |                                     |                          | Έξοδ                                                                        |
|                            |                                                      |                     |                                                                                                    |                                                                                                    | Кр                                                                                                   | οί Φορέα                                           |                                                     |                                             |                                            |                                  |                                     |                          |                                                                             |
|                            |                                                      |                     |                                                                                                    |                                                                                                    |                                                                                                    |                                                    |                                                     |                                             |                                            |                                  |                                     |                          |                                                                             |
|                            | S.                                                   |                     | Υποτομείς:Επιλα                                                                                                    | ογή                                                                                                    |                                                                                                    | ταίων εγκεκριμένων                                 | · 🖸                                                 | Με την προβά<br>μόνο για ανάν               | ολή όλων ή την τι<br>γνωση                 | τροβολή τελευταίω                | ν εγκεκριμένων εκδό                 |                          | ς είναι κλειδωμένος                                                         |
|                            | Αναζητηση                                            |                     |                                                                                                    |                                                                                                    | Επιβεβαίωση Μαζ                                                                                      | ϊκής Έγκρισης                                      |                                                     |                                             |                                            |                                  | ×                                   |                          |                                                                             |
|                            |                                                      |                     |                                                                                                    |                                                                                                    |                                                                                                    |                                                    |                                                     |                                             |                                            |                                  |                                     |                          |                                                                             |
|                            |                                                      | A Ei                | στε βέβαιος ότι θέλετε να εγκρίνετε μαζ                                                                                                    | ζικά όλα τα Κρί που είναι σ                                                                                                    | ε κατάσταση οριστικής υποβολής ι                                                                     | και εμφανίζονται στο                               | ον πίνακα; Μετά                                     | ι την επιβεβαίωσι                           | ι δεν θα υπάρχει                           | δυνατότητα αναίρ                 | ασης της ενέργειας!                 |                          | 🕞 Μαζική Έγκρ                                                               |
| ID Kpi                     | Έτος 🗘                                               | €<br>T<br>Emixeçie: | στε βέβαιος ότι θέλετε να εγκρίνετε μαζ                                                                                                    | ζικά όλα τα Κρί που είναι σ<br><b>ροφή</b>                                                                                                    | ε κατάσταση οριστικής υποβολής                                                                       | και εμφανίζονται στο                               | τον πίνακα; Μετά                                    | ι την επιβεβαίωσι                           | ι δεν θα υπάρχει                           | δυνατότητα αναίρ                 | ασης της ενέργειας!                 | Έκδοση<br>(Version)      | 🧫 Μαζική Έγκρ<br>Κατάσταση ္<br>Επιλέξτε: 👻                                 |
| ID Kpi <                   | 2019                                                 | €<br>Emacyse<br>20  | στε βέβαιος ότι θέλετε να εγκρίνετε μαζ<br>πβεβαίωση Έγκρισης 🔹 Έπιστε<br>ΓΛΟΥ ΥΠ.<br>ΟΙΚΟΝΟΜΙΚΩΝ Ε00333                                       | ζικά όλα τα Κρί του είναι σ<br><b>ροφή</b><br>ΤΑΜΕΙΟ<br>ΕΓΓΥΗΣΗΣ<br>ΚΑΙ ΑΘΕΖΕΩΝ<br>ΚΟΙ<br>ΕΠΕΝΔΥΣΕΩΝ<br>Τηθ                                                                                                    | ε κατάσταση οριστικής υποβολής<br>ΕΝΤΡΙΚΗ_ΚΥΕ 567.611.107.00                                         | και εμφανίζονται στο<br>386-791,00                 | τον πίνακα; Μετά<br>7.998.00                        | την επιβεβαίωση<br>557.773.00               | ι δεν θα υπάρχει<br>1.017.64               | δυνατότητα αναίρ<br>0.69         | ασης της ενέργειας!<br>0,01         | Έκδοση<br>(Version)<br>2 | Μαζική Έγκρ<br>Κατάσταση<br>Επιλέξης<br>Υποβλήθηκε Ορισ                     |
| <b>ID Крі</b> <21<br>6     | 2019<br>2019                                         | 20<br>10            | στε βέβαιος ότι θέλετε να εγκρίνετε μαζ<br>πβεβαίωση Έγκρισης 🔍 🗴 Επιστρ<br>ΓΑΟΥ ΥΠ<br>ΟΙΚΟΝΟΜΙΚΩΝ Ε00333<br>ΓΑΟΥ ΥΠ<br>ΟΙΚΟΝΟΜΙΚΩΝ Ε00333     | ζικά όλα τα Κρί που είναι σ<br><b>ροφή</b><br>ΤΑΜΕΙΟ<br>ΕΓΓΥΗΣΗΣ<br>ΚΑΤΑΘΕΣΕΩΝ<br>ΚΟΙ<br>ΤΑΝΕΙΟ<br>ΕΓΓΥΗΣΗΣ<br>ΚΑΤΑΘΕΣΕΩΝ<br>ΚΑΙ<br>ΕΓΙΡΙΛΑΥΣΕΩΝ<br>ΙΟ<br>ΓΙΡΙΟ<br>ΤΗΝΙΟ<br>ΓΙΡΙΟ<br>ΓΙΡΙΟ<br>ΓΟ | E ΚΑΤΆσΤΑση οριστικής υποβολής<br>ENTPIKH_KYE . 567.611.107,00<br>ENTPIKH_KYE . 45.621.621,00        | ка еџфахіζоνта) отс<br>386.791,00<br>951.331,00    | τον πίνακα; Μετά<br>7.998,00<br>1.340.511,00        | την επιβεβαίωστ<br>557.773.00<br>519.158.00 | δεν θα υπάρχει<br>1.017,64<br>87,88        | δυνατότητα αναίρ<br>0.69<br>1.83 | οης της ενέργειας!<br>0,01<br>2,58  | 2                        | Μαζική Έγκρ<br>Κατάσταση<br>Επιλέξτε<br>Υποβλήθηκε Οριστ                    |
| <b>ID Крі</b>              | 2019<br>2019                                         | 20<br>10            | στε βέβαιος ότι θέλετε να εγκρίνετε μαζ<br>πβεβαίωση Έγκρισης 💽 🗴 Επιστρ<br>ΓΛΟΥ ΥΠ.<br>ΟΙΚΟΝΟΜΙΚΩΝ Ε00333                                     | ζικά όλα τα Κρί του είναι σ<br><b>ροφή</b><br>ΤΑΜΕΙΟ<br>ΕΓΓΥΥΣΗΣ<br>ΚΑΤΑΘΕΣΕΟΝ<br>ΤΑΜΕΙΟ<br>ΕΓΓΥΥΣΗΣ<br>ΚΑΤΑΘΕΣΕΟΝ<br>ΚΑΙ<br>ΕΓΓΥΥΣΗΣ<br>ΚΑΤΑΘΕΣΕΟΝ<br>ΚΑΙ<br>ΕΓΓΥΥΣΗΣ<br>ΚΑΙ<br>ΕΓΓΥΥΣΗΣ<br>ΓΙΥΥΣΗΣ<br>ΓΙΥΥΣΗΣ<br>ΓΙΥΥΣΗΣ<br>ΓΙΥΥΥΣΗΣ<br>ΓΙΥΥΣΗΣ<br>ΓΙΥΥΣΗΣ<br>ΓΙΥΥΣΗΣ<br>ΓΙΥΥΣΗΣ<br>ΓΙΥΥΣΗΣ<br>ΓΙΥΥΣΗΣ<br>ΓΙΥΥΣΗΣ<br>ΓΙΥΥΣΗΣ<br>ΓΙΥΥΣΗΣ<br>ΓΙΥΥΥΣΗΣ<br>ΓΙΥΥΣΗΣ<br>ΓΙΥΥΣΗΣ<br>ΓΙΥΥΥΣΗΣ<br>ΓΙΥΥΣΗΣ<br>ΓΙΥΣΗΣ<br>ΓΙΥΥΣΗΣ<br>ΓΥ                                                                                     | ε κατάσταση οριστικής υποβολής<br>ΕΝΤΡΙΚΗ_ΚΥΕ 567.611.107.00<br>ΕΝΤΡΙΚΗ_ΚΥΕ 45.621.521.00            | ка ғµфахіζолтан отс<br>386 791.00<br>951.331.00    | ον πίνακα; Μετά<br>7.998.00<br>1.340.511.00<br>15 💌 | την επιβεβαίωστ<br>557.773.00<br>519.158.00 | <b>δεν θα υπάρχει</b><br>1.017.64<br>87.88 | δυνατότητα αναίρ                 | οης της ενέργειας!<br>0,01<br>2,53  | Ekőcon<br>(Version)<br>2 | Μαζική Έγκρ<br>Κατάσταση<br>Επιλέξη:<br>Υποβλήθηκε Ορισ                     |
| <b>ID Крі</b> <<br>21<br>6 | 2019<br>2019                                         | 20<br>10            | στε βέβαιος ότι θέλετε να εγκρίνετε μαζ<br>πβεβαίωση Έγκρισης 💽 🗶 Επιστρ<br>Γάζου ΥΠ.<br>ΟΙΚΟΝΟΜΙΚΩΝ Ε00333<br>ΓΆΔΟΥ ΥΠ.<br>ΟΙΚΟΝΟΜΙΚΩΝ Ε00333 | ζικά όλα τα Κρί που είναι σ           ροφή           ΤΑΜΕΙΟ<br>ΕΓΓΥΗΣΗΣ<br>ΚΑΤΑΘΕΖΕΩΝ<br>ΚΑΙ<br>ΕΠΕΝΔΥΣΕΩΝ<br>ΤΠΑΙ         Ια           ΤΑΜΕΙΟ<br>ΕΓΓΥΗΣΗΣ<br>ΚΑΤΑΘΕΖΕΩΝ<br>ΚΑΙ<br>ΑΘΕΣΕΩΝ<br>ΚΟΙ         Ια           ΤΑΜΕΙΟ<br>ΕΓΓΥΗΣΗΣ<br>ΚΑΙ ΑΘΕΖΕΩΝ<br>ΚΟΙ         Ια                                                                                                    | E ΚΑΤάσταση οριστικής υποβολής<br>ENTPIKH_KYE 857.611.107,00<br>ENTPIKH_KYE 45.621.621,00<br>(1 <13) | ка еџфачКолта отс<br>386 791,00<br>951 331,00<br>1 | ον πίνακα; Μετά<br>7.998.00<br>1.340.511.00         | την επιβεβαίωση<br>557.773.00<br>519.158.00 | ο δεν θα υπάρχει<br>1.017,64<br>87,88      | δυνατότητα αναίρ                 | οσης της ενέργειας!<br>0,01<br>2,58 | Ekðorn (Version) s<br>2  | Μαζική Έγκρ<br>Κατάσταση<br>Επιλέξτε<br>Υποβλήθηκε Ορισ<br>Εγκρίθηκε από ΓΔ |

**Σχήμα 16β**:Μαζική Έγκριση ΚΡΙ

#### ΣΤΑΤΙΣΤΙΚΑ

#### Φόρμα Στατιστικών Στοιχείων

Η φόρμα αυτή είναι διαθέσιμη στους χρήστες ΓΔΟΥ και ΓΛΚ. Ο χρήστης επιλέγει υποχρεωτικά περίοδο, τρίμηνο, έτος (και ΓΔΟΥ προκειμένου για χρήστη ΓΛΚ).

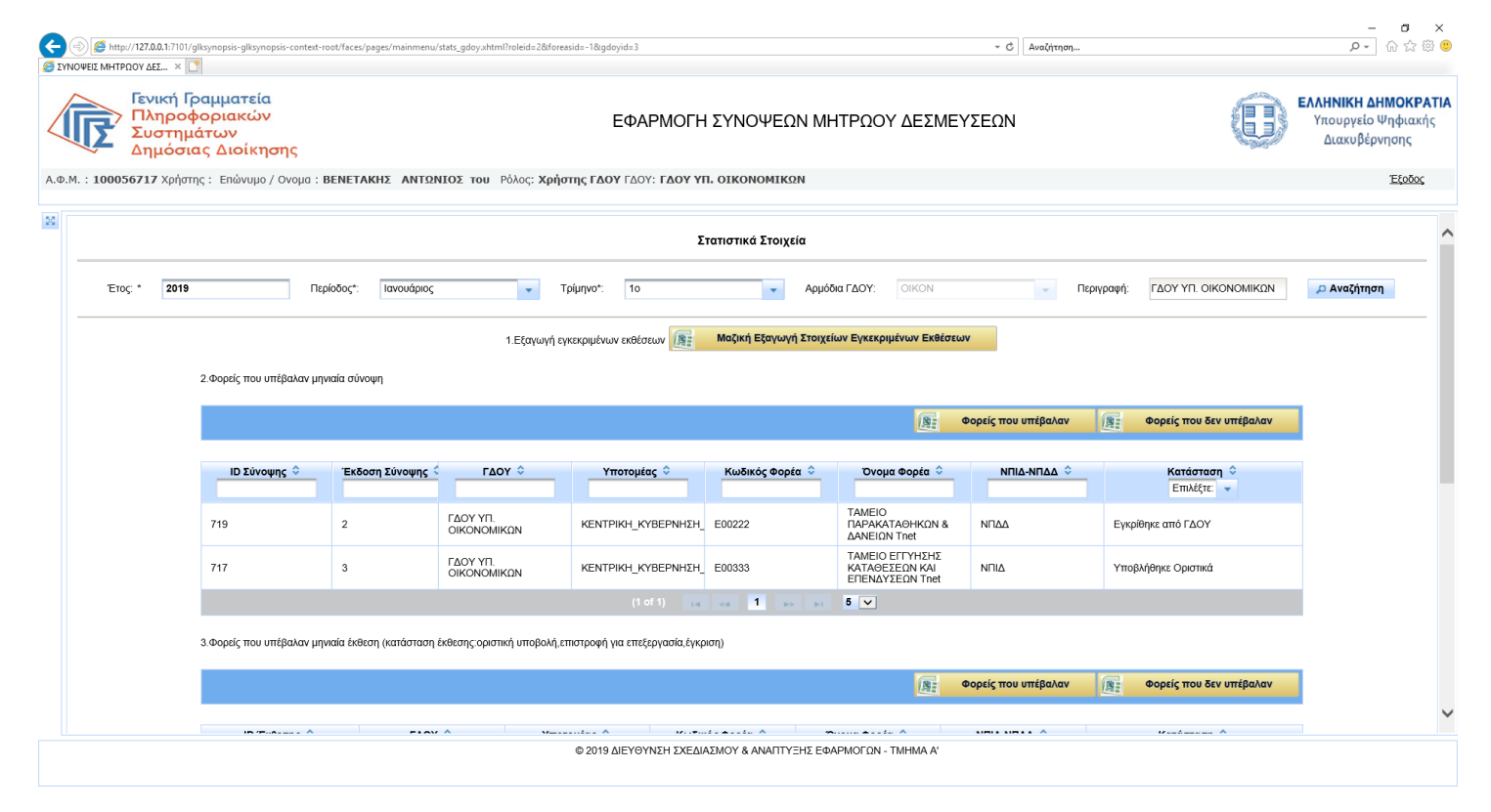

**Σχήμα 17**:Στατιστικά Στοιχεία

Πατώντας το κουμπί αναζήτησης συμπληρώνονται τα στοιχεία των πινάκων και ενεργοποιείται η δυνατότητα εξαγωγής σε excel στοιχείων εγκεκριμένων συνοπτικών μηνιαίων εκθέσεων φορέων (για όλους τους φορείς της επιλεγμένης ΓΔΟΥ),δυνατότητα εξαγωγής σε excel φορέων που υπέβαλαν και φορέων που δεν υπέβαλαν σύνοψη ΜΔ, μηνιαία συνοπτική έκθεση φορέα και ΚΡΙ επιλεγμένου τριμήνου. Τέλος δίνεται η δυνατότητα εμφάνισης επιμέρους στατιστικών των αιτιολογικών πινάκων των μηνιαίων συνοπτικών εκθέσεων φορέων, με επιλογή του επιθυμητού αιτιολογικού πίνακα.

| μόσιας Διοίκησης<br>Χρήστης: Επώνυμο / Ονομα: | ΒΕΝΕΤΑΚΗΣ ΑΝΤΩΝΙΟΣ του         | Ρόλος: <b>Χρήσ</b> τ | ης ΓΔΟΥ ΓΔΟΥ: ΓΔΟΥ ΥΠ. ΟΙΚΟΝΟΜΙΚΩΝ                                                                                                    |               |                     | 1999 B. B. B. B. B. B. B. B. B. B. B. B. B. |
|-----------------------------------------------|--------------------------------|----------------------|----------------------------------------------------------------------------------------------------|---------------|---------------------|---------------------------------------------|
|                                               |                                |                      |                                                                                                    | 121           | ψομεις που υπεραλαγ |                                             |
| ID Έκθεσης 🗘                                  | ΓΔΟΥ ◊                         | Υποτι                | προμούη στατιστικών<br>1. Φορείς με το μεγαλύτερο ποσό αύξησης (5 πρώτοι)                                                                                                    | 8             | ΝΠΙΔ-ΝΠΔΔ 🗘         | Κατάσταση Ο<br>Επιλέξτε:                    |
| 99                                            | ΓΔΟΥ ΥΠ. ΟΙΚΟΝΟΜΙΚΩΝ           | KENTPIKH_            | Κωδι         Όνομα Φορέα         Ποσό Φορέα           Ε002         ΤΑΜΕΙΟ ΠΑΡΑΚΑΤΑΘΗΚΩΝ &<br>ΑΔΝΕΙΟΝ Treft         530.660.00                                                                                        |               | ΝΠΔΔ                | Εγκρίθηκε από ΓΔΟΥ                          |
| 93                                            | ΓΔΟΥ ΥΠ. ΟΙΚΟΝΟΜΙΚΩΝ           | KENTPIKH_            | (1 of 1) re <e 1="" ⇒=""> &gt;&gt; 5 ✓<br/>2. Λόγοι που εμεσιγζογίται πο συγγά (5 πρώτοι)</e>                                                                                                    |               | NΠIΔ                | Εγκρίθηκε από ΓΔΟΥ                          |
| 4.Φορείς που υπέβαλαν κρ                      | ί τριμήνου                     |                      | Λόγοι         Συχνότητα Εμφάνισης           Θέματα προσωπικού-στελέχωσης         1           Λοποι εξωγενάς λόγοι         1           (1 of 1)         1           3. Κατινορίες δατάρως: που εμερολίζονται πιο συνά |               | Φορείς που υπέβαλαν | Φορείς που δεν υπέβαλαν                     |
| ЮКрі ≎                                        | Έκδοση Κρί 🗘 ΓΔΟ               | oy ≎                 | Κατηγορία Δαττάνης Συχνότητα Εμφάνισης                                                                                                    |               | ΝΠΙΔ-ΝΠΔΔ Φ         | Κατάσταση Φ<br>Επιλέζτε: 👻                  |
| 6                                             | 1 Г <u>А</u> ОУ УП.<br>ОКОNОМІ | κων                  | Απεικονίαη υποχρεώσεων λογώ μη<br>ύπαρξης εγκεκριμένου Π/Υ<br>Χρηματοοικονομικές Συναλλαγές 1                                                                                                    | H<br>Al<br>ne | Σ<br>NΠIΔ           | Εγκρίθηκε από ΓΔΟΥ                          |
| 5.Στατιστικά Έκθεσης Επι                      | λέτε πίνακα έκθεσης: Α.1       |                      | (1 of 1) 1 ≤ <1 ≤ ▼ Προβολή Σταπστικών                                                                                                    | ,             |                     |                                             |

**Σχήμα 18**:Επιμέρους στατιστικά στοιχεία αιτιολογικών πινάκων μηνιαίων συνοπτικών εκθέσεων φορέων

## ПАРАРТНМА

#### ΠΙΝΑΚΑΣ 1: ΚΑΤΑΣΤΑΣΕΙΣ ΣΥΝΟΨΗΣ

| ΚΑΤΑΣΤΑΣΗ ΑΙΤΗΜΑΤΟΣ       | ПЕРІГРАФН                                                                                                    | ΚΩΔΙΚΟΣ |
|---------------------------|----------------------------------------------------------------------------------------------------|---------|
| Προσωρινή Αποθήκευση      | Σύνοψη σε προσωρινή αποθήκευση                                                                                 | 100     |
| Υποβλήθηκε Οριστικά       | Σύνοψη που έχει υποβληθεί οριστικά από το φορέα                                                                | 200     |
| Επιστροφή για Επεξεργασία | Σύνοψη που έχει ξεκλειδωθεί μετά από οριστική<br>υποβολή για διορθώσεις είτε από το φορέα, είτε από τη<br>ΓΔΟΥ | 300     |
| Εγκρίθηκε από ΓΔΟΥ        | Σύνοψη που έχει εγκριθεί από τη ΓΔΟΥ                                                                           | 400     |

### ΠΙΝΑΚΑΣ 2: ΚΑΤΑΣΤΑΣΕΙΣ ΜΗΝΙΑΙΑΣ ΣΥΝΟΠΤΙΚΗΣ ΕΚΘΕΣΗΣ ΦΟΡΕΑ

| ΚΑΤΑΣΤΑΣΗ ΕΚΘΕΣΗΣ ΦΟΡΕΑ   | ΠΕΡΙΓΡΑΦΗ                                                                                                    | ΚΩΔΙΚΟΣ |
|---------------------------|----------------------------------------------------------------------------------------------------|---------|
| Προσωρινή Αποθήκευση      | Έκθεση σε προσωρινή αποθήκευση                                                                                 | 100     |
| Υποβλήθηκε Οριστικά       | Έκθεση που έχει υποβληθεί οριστικά από το φορέα                                                                | 200     |
| Επιστροφή για Επεξεργασία | Έκθεση που έχει ξεκλειδωθεί μετά από οριστική<br>υποβολή για διορθώσεις είτε από το φορέα, είτε από τη<br>ΓΔΟΥ | 300     |
| Εγκρίθηκε από ΓΔΟΥ        | Έκθεση που έχει εγκριθεί από τη ΓΔΟΥ                                                                           | 400     |

#### ΠΙΝΑΚΑΣ 3: ΚΑΤΑΣΤΑΣΕΙΣ ΜΗΝΙΑΙΑΣ ΣΥΝΟΠΤΙΚΗΣ ΕΚΘΕΣΗΣ ΣΥΝΟΛΟΥ ΦΟΡΕΩΝ

| ΚΑΤΑΣΤΑΣΗ ΕΚΘΕΣΗΣ ΣΥΝΟΛΟΥ<br>ΦΟΡΕΩΝ | ΠΕΡΙΓΡΑΦΗ                      | κωδικός |
|-------------------------------------|--------------------------------|---------|
| Προσωρινή Αποθήκευση                | Έκθεση σε προσωρινή αποθήκευση | 100     |

| Υποβλήθηκε Οριστικά       | Έκθεση που έχει υποβληθεί οριστικά από τη ΓΔΟΥ                                      | 200 |
|---------------------------|-------------------------------------------------------------------------------------|-----|
| Επιστροφή για Επεξεργασία | Έκθεση που έχει ξεκλειδωθεί μετά από οριστική<br>υποβολή για διορθώσεις από τη ΓΔΟΥ | 300 |

## ΠΙΝΑΚΑΣ 4: ΚΑΤΑΣΤΑΣΕΙΣ ΚΡΙ

| ΚΑΤΑΣΤΑΣΗ ΑΙΤΗΜΑΤΟΣ       | ΠΕΡΙΓΡΑΦΗ                                                                                                | κωδικός |
|---------------------------|----------------------------------------------------------------------------------------------------|---------|
| Προσωρινή Αποθήκευση      | ΚΡΙ σε προσωρινή αποθήκευση                                                                              | 100     |
| Υποβλήθηκε Οριστικά       | ΚΡΙ που έχει υποβληθεί οριστικά από το φορέα                                                             | 200     |
| Επιστροφή για Επεξεργασία | ΚΡΙ που έχει ξεκλειδωθεί μετά από οριστική υποβολή<br>για διορθώσεις είτε από το φορέα, είτε από τη ΓΔΟΥ | 300     |
| Εγκρίθηκε από ΓΔΟΥ        | ΚΡΙ που έχει εγκριθεί από τη ΓΔΟΥ                                                                        | 400     |

## ΣΤΟΙΧΕΙΑ ΕΠΙΚΟΙΝΩΝΙΑΣ

Υπουργείο Ψηφιακής Διακυβέρνησης Γενική Γραμματεία Πληροφοριακών Συστημάτων Δημόσιας Διοίκησης